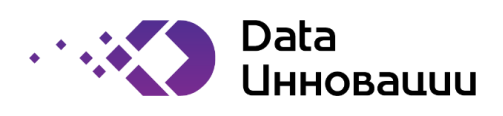

Утверждён РФ.DIS.00002-01 92 01-ЛУ

# Plus7 FormIT

# РУКОВОДСТВО ПОЛЬЗОВАТЕЛЯ РФ.DIS.00002-01 92 01

Версия программы 1.2.1

Москва

2022

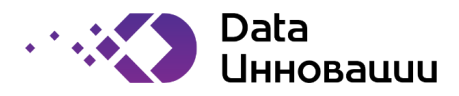

# ПРЕДИСЛОВИЕ

Plus7 FormIT - проверенное решение для управления исходящими коммуникациями организации с заказчиками, включая создание и распространение документов, направляемых в адрес клиентов, управления формированием выписок, отчётов, счетов, тарифов, рекламных рассылок, маркетинговых предложений.

Plus7 FormIT позволяет взаимодействовать по всем возможным каналам взаимодействия, включая обычную почтовую службу, электронную почту, телефонную связь, факс, SMS, социальные сети.

Модуль интеграции данных позволяет подключать широкий набор источников данных для последующего наполнения формируемых документов информацией.

Plus7 FormIT идеально подходит крупным банкам, телекоммуникационным компаниям, авиакомпаниям и другим предприятиям и организациям, имеющим распределённую сеть филиалов и представительств.

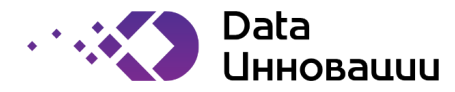

# СОДЕРЖАНИЕ

| ΠF | ΈДΖ  | ІСЛОВИЕ                                             | 2  |
|----|------|-----------------------------------------------------|----|
| O  | 503F | АЧЕНИЯ И СОКРАЩЕНИЯ                                 | 4  |
| ΤE | PM₽  | 1НЫ И ОПРЕДЕЛЕНИЯ                                   | 5  |
| 1  | H    | АЗНАЧЕНИЕ ПРОГРАММЫ                                 | 11 |
| 2  | У    | СЛОВИЯ ВЫПОЛНЕНИЯ ПРОГРАММЫ                         | 12 |
|    | 2.1  | Аппаратные средства                                 | 12 |
|    | 2.2  | Программные средства                                | 12 |
| 3  | H    | АЧАЛО РАБОТЫ                                        | 13 |
| 4  | И    | нструменты разработчика                             | 16 |
| 5  | T۲   | ипы полей                                           | 17 |
| 6  | Μ    | одель состояния шаблона документа                   |    |
| 7  | Сс   | оздание шаблона документа                           | 19 |
| 8  | Сс   | оздание страниц                                     | 20 |
| 9  | Сс   | оздание контейнера и добавление поля в контейнер    | 21 |
| 10 | )    | Определение физических и логических страниц шаблона | 25 |
| 11 |      | Загрузка и сохранение                               | 27 |
| 12 |      | Получение шаблона документа                         | 29 |
| 13 |      | Работа с документами Word/PDF                       | 30 |
| 14 |      | Работа с абзацами                                   | 32 |
| 15 |      | Предварительный просмотр                            | 34 |
| 16 | i    | Сборка                                              | 35 |
| 17 |      | Создание дерева сборки                              | 36 |
| 18 |      | Сохранение                                          | 37 |
| 19 | )    | Использование объектов                              | 39 |
| 20 | )    | Модуль управления правилами                         | 40 |
| 21 |      | Создание правил                                     | 41 |
| 22 |      | Модуль архивации                                    | 42 |
|    | 22.1 | Элементы документа                                  | 42 |
|    | 22.2 | Извлечение документов из архива                     | 42 |
|    | 22.3 | Таблицы архивов                                     | 42 |
|    | 22.4 | Добавление запроса                                  | 42 |
|    |      |                                                     |    |

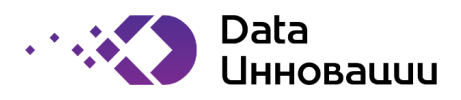

## ОБОЗНАЧЕНИЯ И СОКРАЩЕНИЯ

В настоящем документе применяют следующие сокращения и обозначения:

| Сокращение |   | Определение                      |
|------------|---|----------------------------------|
| APM        | - | автоматизированное рабочее место |
| БД         | - | база данных                      |
| ПО         | - | программное обеспечение          |
| DB         | - | хранилище форматов               |

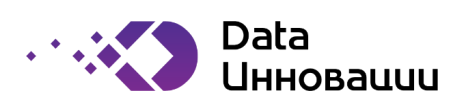

# ТЕРМИНЫ И ОПРЕДЕЛЕНИЯ

В документе использованы следующие термины с соответствующими определениями:

| Термин                                                                                                    | Определение                                                                                                    |  |  |  |
|----------------------------------------------------------------------------------------------------|----------------------------------------------------------------------------------------------------|--|--|--|
| Вызов процедуры                                                                                                    | Ссылка на процедуру с целью ее выполнения                                                                                                    |  |  |  |
| Выражение                                                                                                    | Языковая конструкция, определяющая некоторое значение в                                                                                                    |  |  |  |
|                                                                                                    | соответствии со значениями одного или более операндов                                                                                                    |  |  |  |
| Динамическое свойство                                                                                                    | Свойство объекта, определяемое или доопределяемое в период                                                                                                    |  |  |  |
| объекта                                                                                                    | выполнения программы                                                                                                    |  |  |  |
| Идентификатор                                                                                                    | Литерная цепочка, выступающая в определенном контексте в роли<br>символа. Примечание - В обработке данных рассматривают<br>идентификаторы порций данных, областей памяти, пространств памяти,<br>томов и др., при этом они могут выражать определенные свойства этих<br>объектов            |  |  |  |
| Индексация (в языках                                                                                                    | Механизм для доступа к компоненте массива данных посредством                                                                                                    |  |  |  |
| программирования)                                                                                                    | ссылки на массив и посредством одного или более выражений,                                                                                                    |  |  |  |
|                                                                                                    | значения которых определяют позицию компоненты массива                                                                                                    |  |  |  |
| Область действия                                                                                                    | Часть текста программы, на который распространяется действие                                                                                                    |  |  |  |
| объявления                                                                                                    | некоторого объявления объекта                                                                                                    |  |  |  |
| Область памяти                                                                                                    | Память, выделенная для размещения одной или нескольких порций данных                                                                                                    |  |  |  |
| Объявление объекта                                                                                                    | Языковая конструкция для создания языкового объекта                                                                                                    |  |  |  |
| Оператор                                                                                                    | Пользователь программы Plus7 FormIT                                                                                                    |  |  |  |
| Пакет заданий                                                                                                    | Последовательность предложений языка управления заданиями,<br>представляющая последовательность заданий системе обработки<br>информации и вводимая вместе с данными самих заданий одним<br>процессом системного ввода                                                                       |  |  |  |
| Пакетное задание                                                                                                    | Задание системе обработки информации, выполняемое в режиме пакетной обработки                                                                                                    |  |  |  |
| Параллельные процессы                                                                                                    | Процессы обработки данных, у которых интервалы времени                                                                                                    |  |  |  |
| - For the second second s | выполнения перекрываются за счет использования различных ресурсов одной и той же системы                                                                                                    |  |  |  |
| Переменная (в языках<br>программирования)                                                                                                    | Языковый объект, который может принимать различные значения                                                                                                    |  |  |  |
| Подпрограмма                                                                                                    | Программа, являющаяся частью другой программы и удовлетворяющая требованиям языка программирования к структуре программы                                                                                                    |  |  |  |
| Порция данных                                                                                                    | Данные, представленные как целое в конкретном контексте их<br>описания или обработки и неразрывно связанные со своим носителем.<br>Примечание - Контексты существенно зависят от решаемых задач и<br>этапов их решения и могут изменяться от задачи к задаче и от одного<br>этапа к другому |  |  |  |
| Последовательность                                                                                                    | Порядок выполнения инструкций программы в процессе ее                                                                                                    |  |  |  |
| выполнения в<br>программе                                                                                                    | выполнения                                                                                                    |  |  |  |
| Прикладная программа                                                                                                    | Программа, предназначенная для решения задачи или класса задач в                                                                                                    |  |  |  |
| Присваивание                                                                                                    | Механизм придания значения переменной в языке программирования                                                                                                    |  |  |  |

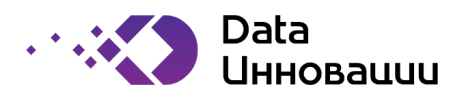

| Термин                                | Определение                                                                                                    |
|---------------------------------------|----------------------------------------------------------------------------------------------------|
| Программа                             | Данные, предназначенные для управления конкретными компонентами системы обработки информации в целях реализации определенного алгоритма                                                                                                    |
| Программирование                      | Научная и практическая деятельность по созданию программ                                                                                                    |
| Программное                           | Совокупность программ системы обработки информации и                                                                                                    |
| обеспечение                           | программных документов, необходимых для эксплуатации этих программ                                                                                                    |
| Программный блок                      | Синтаксически определенное составное предложение, образующее область действия объявленных в нем объектов                                                                                                    |
| Программный модуль                    | Программа или функционально завершенный фрагмент программы, предназначенный для хранения, трансляции, объединения с другими программными модулями и загрузки в оперативную память                                                                                                    |
| Процедура (в языках                   | Параметризуемый именованный программный блок, конкретное                                                                                                    |
| программирования)                     | выполнение которого определяется вызовом процедуры                                                                                                    |
| Процесс обработки                     | Система действий, реализующая определенную функцию в системе                                                                                                    |
| данных                                | обработки информации и оформленная так, что управляющая<br>программа данной системы может перераспределять ресурсы этой<br>системы в целях обеспечения мультипрограммирования. Примечания:<br>1. Процесс характеризуется состояниями, которые определяются<br>наличием тех или иных ресурсов в распоряжении процесса и,<br>следовательно, возможностью фактически выполнять действия,<br>относящиеся к процессу. 2. Перераспределение ресурсов,<br>выполняемое управляющей программой, влияет на<br>продолжительность процесса обработки данных, но не на его конечный<br>результат. 3. Процесс оформляют с помощью специальных структур<br>управляющих данных, которыми манипулирует управляющий<br>механизм. 4. В конкретных системах обработки информации<br>встречаются разновидности процессов, которые различаются способом<br>оформления и составом ресурсов, назначаемых процессу и<br>отнимаемых от него, и допускается вводить специальные названия для<br>таких разновидностей, например задача в операционной системе ОС ЕС<br>ЭВМ |
| Сеанс работы                          | Интервал времени, в течение которого пользователю выделены<br>ресурсы системы обработки информации для выполнения его работ и<br>связи с ним в интерактивном режиме                                                                                                    |
| Составное предложение                 | Предложение, состоящее из последовательности предложений                                                                                                    |
| Ссылка (в языках<br>программирования) | Объект при его использовании в качестве имени                                                                                                    |
| Статическое свойство<br>объекта       | Свойство объекта, определяемое до выполнения программы                                                                                                    |
| Структурное<br>программирование       | Метод построения программ, использующий только иерархически<br>вложенные конструкции, каждая из которых имеет единственную точку<br>входа и единственную точку выхода. Примечание - В структурном<br>программировании используются три вида структур, связанных с<br>передачей управления: последовательная, условного перехода и<br>циклическая                                                                                                    |
| Тип данных                            | Множество значений вместе с множеством допустимых над ними операций                                                                                                    |

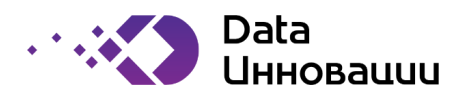

| Термин                | Определение                                                                                              |  |  |  |
|-----------------------|----------------------------------------------------------------------------------------------------|--|--|--|
| Трансляция программы  | Преобразование программы, представленной на одном языке                                                  |  |  |  |
|                       | программирования, в программу на другом языке и в определенном                                           |  |  |  |
|                       | смысле равносильную первой                                                                               |  |  |  |
| Физический объект     | Объект, рассматриваемый в аспекте взаимодействия логического                                             |  |  |  |
|                       | объекта с техническими средствами                                                                        |  |  |  |
| Цикл (в программе)    | Последовательность команд в программе, которая должна исполняться                                        |  |  |  |
|                       | неоднократно в результате перехода от начала последовательности к                                        |  |  |  |
|                       | концу                                                                                                    |  |  |  |
| Язык высокого уровня  | Язык программирования, понятия и структура которого удобны для                                           |  |  |  |
|                       | восприятия человеком                                                                                     |  |  |  |
| Язык программирования | Язык, предназначенный для представления программ. Примечание - К                                         |  |  |  |
|                       | традиционным языкам программирования процедурного типа относят,                                          |  |  |  |
|                       | как правило, языки для представления программ в виде                                                     |  |  |  |
| 2                     | последовательности предписания                                                                           |  |  |  |
| Язык управления       | Язык, предназначенный для идентификации задании и описания их                                            |  |  |  |
| заданиями             | характеристик при передаче задания на выполнение в систему                                               |  |  |  |
|                       | обработки информации. Примечание - Система обработки информации                                          |  |  |  |
| Archive               | обычно имеет свои язык управления заданиями                                                              |  |  |  |
| Archive               | модуль для хранения отправленных документов в системе Plus7 Formit                                       |  |  |  |
|                       | Ртојест для последующего извлечения<br>Внуходной файд мотадации их Dius 7 Form IT, оничношний от тогор и |  |  |  |
| ASCITILE              | выходной фаил метаданных Plus7 Formin, очищенный от тегов и                                              |  |  |  |
|                       | своиств стиля в кодировке Азсп. Азсп - стандарт кодировки для обмена                                     |  |  |  |
| Barcodo               | информациеи.                                                                                             |  |  |  |
| Batch Document        | Полеконтейнера для отображения штрих-кода                                                                |  |  |  |
| Boolean Expression    | Выражение, результатом которого является булево значение, т.е. TRUE                                      |  |  |  |
| (Булево выражение)    | или FAI SF                                                                                               |  |  |  |
| Button                | Поле контейнера для вызова определенного события (например.                                              |  |  |  |
|                       | отправка значений из формы на веб-сервер)                                                                |  |  |  |
| Calculate             | Специфичное свойство контейнера, указывающее, следует ли                                                 |  |  |  |
|                       | рассчитывать местоположение контейнера относительно другого                                              |  |  |  |
|                       | контейнера                                                                                               |  |  |  |
| Checkbox              | Поле контейнера, содержащее значение True/False                                                          |  |  |  |
| Collection            | Процесс, содержащий извлечение данных документа из исходной                                              |  |  |  |
|                       | системы в динамические таблицы данных и сохранение метаданных                                            |  |  |  |
|                       | документа в хранилище                                                                                    |  |  |  |
| Collection Tree       | Иерархическое представление тегов и полей документа, порядок                                             |  |  |  |
|                       | которых учитывает расчет относительного расположения и                                                   |  |  |  |
|                       | динамическую вставку объектов, рассчитанных по правилам                                                  |  |  |  |
| CollectIT             | Инструмент, используемый для построения иерархического дерева                                            |  |  |  |
|                       | представления тегов, полей и определения их свойств                                                      |  |  |  |
| Combobox              | Поле контейнера, содержащее набор значений, из которых                                                   |  |  |  |
|                       | пользователь должен выбрать одно                                                                         |  |  |  |
| ComposeIT             | Инструмент, используемый для создания шаблона метаданных                                                 |  |  |  |
|                       | документа                                                                                                |  |  |  |
| Container             | Объект ComposeII (аналогичный Tag в CollectIT) для объединения                                           |  |  |  |
|                       | логически связанных объектов Container Field                                                             |  |  |  |

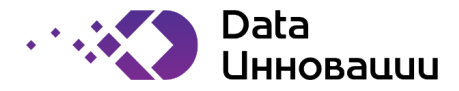

| Термин                       | Определение                                                                                                    |  |  |  |  |
|------------------------------|----------------------------------------------------------------------------------------------------|--|--|--|--|
| Container Field              | Объект ComposeIT (аналогичный Field в CollectIT) для идентификации<br>типа элемента данных (статическое поле, поле динамического<br>изображения и т.д.) и определения специфических и стилевых свойств<br>объекта |  |  |  |  |
| Dataflow                     | Последовательность процессов извлечения, преобразованию и передачи данных                                                                                                    |  |  |  |  |
| DateBox                      | Поле контейнера для приема строки в формате даты                                                                                                    |  |  |  |  |
| Dependency                   | Специфическое свойство контейнера для определения положения контейнера на странице                                                                                                    |  |  |  |  |
| Designer                     | Модуль конструирования документа (Теги, поля и т.д.)                                                                                                    |  |  |  |  |
| Document                     | Выходной документ, основанный на данных из CollectIT и<br>оформленный в соответствии с ComposeIT                                                                                                    |  |  |  |  |
| Dynamic Field                | Поле контейнера, заполняемое текстом, который может быть разным для каждого экземпляра документа (например, данные о начислениях клиента, адрес клиента)                                                          |  |  |  |  |
| Dynamic Image                | Поле контейнера, заполняемое объектом изображения на основе правил для группы экземпляров документа (например, сегментированное рекламное изображение)                                                            |  |  |  |  |
| Dynamic Text                 | Поле контейнера, заполняемое текстовым объектом на основе правил<br>для группы экземпляров документа (например, текстовые<br>сегментированные сообщения)                                                          |  |  |  |  |
| Engine                       | Модуль выполнения процессов проекта и связанных систем-источников                                                                                                    |  |  |  |  |
| Environment                  | Модуль создания рабочего пространства проекта                                                                                                    |  |  |  |  |
| Extraction                   | Процесс объединения таблиц динамических данных и метаданных в<br>XML-строку для записи в архивные таблицы                                                                                                    |  |  |  |  |
| Field                        | Элемент данных                                                                                                    |  |  |  |  |
| Fit_rep_xx                   | Текущая версия репозитория                                                                                                    |  |  |  |  |
| Flat file                    | Текстовый файл содержащий информацию в кодировке ASCII                                                                                                    |  |  |  |  |
| HTML                         | Язык разметки гипертекста для создания веб-контента                                                                                                    |  |  |  |  |
| Insert                       | Специальная логическая страница документа для вставки в различные места документа в соответствии с логическиими правилами, реализованных в инструменте Pagination Tool                                            |  |  |  |  |
| IVR                          | Интерактивный голосовой помощник, возможный канал вывода<br>документов Plus7 FormIT                                                                                                    |  |  |  |  |
| Logical Page                 | Описание страницы, которое определяет логическую структуру данных<br>в Документе и содержит однотипные данные                                                                                                    |  |  |  |  |
| Mapping                      | Последовательность правил преобразования данных                                                                                                    |  |  |  |  |
| Mapping Designer             | Инструмент создания, редактирования правил преобразования и их последовательностей.                                                                                                    |  |  |  |  |
| Mapplet                      | Простое правило преобразования данных с набором трансформаций, которое может быть многократно использовано в последовательностях правил преобразования данных.                                                    |  |  |  |  |
| Online Document              | Процесс создания документа в реальном времени.                                                                                                    |  |  |  |  |
| ORM (Object Rule<br>Manager) | Инструмент управления правилами и объектами для заполнения<br>различных полей документа                                                                                                    |  |  |  |  |
| Page Break                   | Инструмент нумерации страниц и разделения страниц на основе тегов                                                                                                    |  |  |  |  |
| Page Type                    | Инструмент описания типа содержимого физической страницы                                                                                                    |  |  |  |  |
| Page Type Group              | Группа типов страниц включает специальный тег для данных конечной группы                                                                                                    |  |  |  |  |

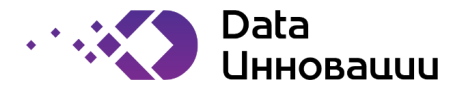

| Термин               | Определение                                                                                             |  |  |  |
|----------------------|----------------------------------------------------------------------------------------------------|--|--|--|
| Pagination           | Процесс формирования документа (как определено в CollectIT) в                                           |  |  |  |
|                      | шаблон документа (как определено в ComposeIT)                                                           |  |  |  |
| Paragraph            | Инструмент определения больших текстовых данных                                                         |  |  |  |
| Physical Page        | Объект, определяющий специфические свойства размера и полей<br>физической страницы                      |  |  |  |
| Plus7 FormIT         | Комплексное решение для централизованного проектирования,                                               |  |  |  |
|                      | разработки и выпуска большого объема сложноструктурированных документов                                 |  |  |  |
| Plus7 FormIT Manager | Графический интерфейс для разработки проекта с использованием инструментов Plus7 FormIT                 |  |  |  |
| Рорир                | Поле контейнера (только в HTML) для отображения данных в различных окнах                                |  |  |  |
| Project              | Набор определений связанного набора документов, которые будут                                           |  |  |  |
|                      | созданы с помощью Plus7 FormIT                                                                          |  |  |  |
| Repository           | Модуль для хранения таблиц метаданных документов                                                        |  |  |  |
| Repository Manager   | Графический интерфейс для просмотра и манипулирования                                                   |  |  |  |
|                      | метаданными проекта                                                                                     |  |  |  |
| Rule                 | Правило бизнес-логики, определяемое булевым выражением Rule                                             |  |  |  |
|                      | Source для выбора объекта динамического изображения или поля                                            |  |  |  |
|                      | динамического текста заполняемого поля                                                                  |  |  |  |
| Rule Condition       | Булево выражение для выбора объекта для заполнения поля                                                 |  |  |  |
|                      | динамического изображения или поля динамического текста (правило                                        |  |  |  |
|                      | с несколькими элементами позволяет выбирать несколько объектов                                          |  |  |  |
|                      | для приоритетного заполнения одного поля)                                                               |  |  |  |
| Rule Source          | Поле объекта CollectIT, используемое в качестве переменной булева                                       |  |  |  |
|                      | выражения для тестирования соответствия бизнес-логике ORM                                               |  |  |  |
| SendIT               | Модуль для рассылки документов (SMS, факс, электронная почта и т.д.)                                    |  |  |  |
| Sorting              | Процесс построения иерархии объектов проекта на основе уровней<br>групп тегов, определенных в CollectIT |  |  |  |
| Source Analyzer      | Приложение с графическим интерфейсом для импорта и                                                      |  |  |  |
|                      | редактирования определений источников                                                                   |  |  |  |
| Source Qualifier     | Трансформация, описывающая считываемые данные из источника                                              |  |  |  |
| Static Field         | Поле контейнера, заполняемое фиксированным текстовым элементом                                          |  |  |  |
|                      | (например, итоговая сумма начислений)                                                                   |  |  |  |
| Static Image         | Поле контейнера заполняемое фиксированным элементом                                                     |  |  |  |
|                      | изображения (например, логотипом поставщика услуг)                                                      |  |  |  |
| Tag                  | Объект CollectIT (аналогичный Container в ComposeIT) для объединения                                    |  |  |  |
|                      | логически связанных полей и определения иерархии объектов для                                           |  |  |  |
|                      | целей сортировки                                                                                        |  |  |  |
| Tag Data Table       | Таблица репозитория, заполненная метаданными документа                                                  |  |  |  |
| Target               | Объект, приемник (файл или таблица) для записи данных после                                             |  |  |  |
|                      | манипулирования ими                                                                                     |  |  |  |
| Task                 | Задание рабочего процесса, например, запуск сеанса сопоставления,                                       |  |  |  |
|                      | установка значения для переменной рабочего процесса                                                     |  |  |  |
| Template             | Уникальный макет документа, определенный в ComposelT свойствами<br>стиля объекта                        |  |  |  |
| Transformation       | Объект репозитория, который генерирует, изменяет или передает<br>данные                                 |  |  |  |
| Uploading            | Процесс в холе которого информация, ввеленная в клиенте                                                 |  |  |  |
| - p. out in 6        | загружается в таблицы хранилища                                                                         |  |  |  |

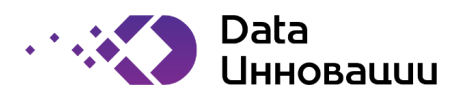

| Термин           | Определение                                                                                                    |
|------------------|----------------------------------------------------------------------------------------------------|
| URI              | Универсальный относительный идентификатор веб-службы для<br>рабочей станции Web                                                      |
| View IT          | Инструмент, используемый для отображения документов Plus7 FormIT посредством запросов, в том числе запросов на поиск файлов в Архиве |
| Word Insert      | Инструмент, используемый для импорта документа в формате doc/ pdf<br>и использования его как текстовых данных                        |
| Workflow         | Рабочий процесс, состоящий из заданий для пакетного выполнения на основе точек принятия решений и связей                             |
| Workflow Manager | Инструмент для создания и манипулирования рабочими процессами                                                                        |
| Workflow Monitor | Инструмент для мониторинга рабочих процессов и задач.                                                                                |
| Worklet          | Часть рабочего процесса (подобно мапплету в маппинге),<br>инкапсулированная и управляемая извне в целях повторного<br>использования  |
| XML              | Расширяемый язык разметки. Используется для хранения данных и<br>метаданных Plus7 FormIT                                             |

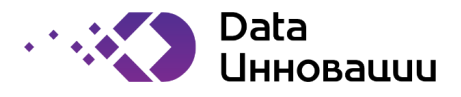

## 1 НАЗНАЧЕНИЕ ПРОГРАММЫ

1.1 Программа Plus7 FormIT представляет собой систему управления исходящими коммуникациями с заказчиком. Используется в качестве центрального инструмента для формирования сообщений согласно заранее подготовленным шаблонам.

1.2 Plus7 FormIT предназначена для служб по работе с заказчиками. Используется с целью создания индивидуализированных предложений, а также для информирования заказчика путём предоставления ему индивидуализированного отчёта об операциях, транзакциях, заказах и т.д.

1.3 В составе решения находятся модули подготовки шаблонов и интеграции. Все метаданные о структуре шаблонов и интеграционных процессов хранятся в репозитории.

1.4 Данное руководство предназначено для пользователей программы Plus7 FormIT. В руководстве содержится подробное описание действий пользователей, а также подробные снимки экранов с описанием всех возможностей и ограничений.

1.5 Навыки и компетенции обслуживающего персонала и пользователей программы Plus7 FormIT должны обеспечивать бесперебойную работу всех модулей программного обеспечения в режиме реального времени с технологическими перерывами на обслуживание оборудования и обновление программноаппаратных средств. Обучение персонала производится на основе договоров поставки программного обеспечение и/или других соглашений.

1.6 Программа Plus7 FormIT разработана на языке программирования Java.

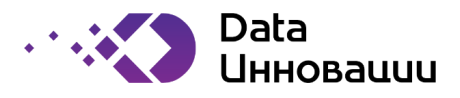

#### 2 УСЛОВИЯ ВЫПОЛНЕНИЯ ПРОГРАММЫ

#### 2.1 Аппаратные средства

2.1.1 Подпрограмма Plus7 FormIT Manager устанавливается на автоматизированные рабочие места операторов программы.

2.1.2 Рекомендуемые технические характеристики APM оператора подпрограммы Plus7 FormIT Manager:

- процессор с тактовой частотой не менее 1 ГГц;
- объём оперативной памяти не менее 8 Гб;
- объём жесткого диска не менее 200 Гб;
- клавиатура;
- монитор SVGA (графический режим должен иметь разрешение не менее 1024х768);
- USB-порт;
- 1 порт Ethernet 100Мбит/с;
- манипулятор типа мышь.

2.1.3 Рабочее место оператора должно быть подключено к сети Интернет со скоростью передачи информации по каналу связи не менее 100 Мбит/сек.

#### 2.2 Программные средства

- 2.2.1 Программа Plus7FormIT устанавливается на следующие операционные системы:
  - RedOS версии 7.3
  - AstraLinux Common Edition
  - Ubuntu версии 18.04/20.04
  - Windows Server 2019/2016
- 2.2.2 Репозиторий Plus7 FormIT можно установить на базы данных:
  - PostgreSQL версии 11+
  - Oracle версии 21с, 19с, 18с, 12сR2

#### 2.2.3 Рекомендуемые обозреватели:

- Google Chrome версии 100 и выше
- Mozill FireFox версии 100 и выше
- Любой обозреватель на Chromium версии 98 и выше

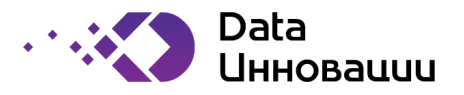

#### 3 НАЧАЛО РАБОТЫ

3.1 Работа с программой Plus7 FormIT начинается с введения параметров подключения и авторизации пользователя к системе (рисунок 1).

3.2 В поле Username и Password необходимо указать имя пользователя и пароль для последующей авторизации в системе.

| Jsemame :    | Administrator | ОК        |
|--------------|---------------|-----------|
| Password :   |               | Cancel    |
| Repository : | pcrsTest      | V More >> |

Рисунок 1 – Формы параметров подключения и авторизации

3.3 Для заполнения параметров подключения к системе обратитесь к системным администраторам.

3.4 После подключения к системе необходимо выбрать существующий проект и нажать кнопку «ОК» или нажав кнопку «New» создать новый проект (рисунок 2).

| Project Name     | Description                              | Creator               | Type<br>PROTECTED |  |
|------------------|------------------------------------------|-----------------------|-------------------|--|
| Meta_Report      | The report presents metadata information | Administrator         |                   |  |
| estF1            | testF1                                   | Administrator         | REGULAR           |  |
| est_5            | test5                                    | Administrator         | REGULAR           |  |
| My               | My                                       | Administrator REGULAR |                   |  |
| Metadata_Reports | The report presents metadata information | Administrator         | PROTECTED         |  |
| est_6            | test6                                    | Administrator         | REGULAR           |  |
|                  |                                          |                       |                   |  |

Рисунок 2 – Список проектов

3.5 При создании нового проекта необходимо указать имя проекта в поле «Project Name» и нажать кнопку «OK», после чего появится дополнительное окно подтверждения создания проекта, в котором необходимо подтвердить создание проекта нажав кнопку «OK» (рисунок 3).

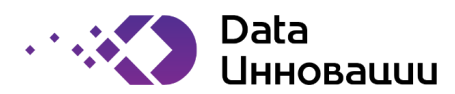

| Projects                     | ×     |
|------------------------------|-------|
| Project Create new Details   |       |
| Project name<br>test_project |       |
| Description                  |       |
|                              |       |
|                              |       |
|                              |       |
| OK Edit Thew Delete          | ancel |

Рисунок 3 – Создание проекта

3.6 После создания проекта клиент автоматически открывает инструмент CollectIT (рисунок 4) в котором отображается базовое дерево объектов проекта. Если вы знаете структуру дерева сборки объектов проекта, то можете добавить необходимые объекты. Сохраните дерево объектов проекта нажав кнопку сохранить.

| CollectiT  | > 2↓ • ↓ Bt 5 ▲ 🔐 Unlocked                                                                                                    | DIAI∔ 3 | 0                                          |                                                                     |
|------------|----------------------------------------------------------------------------------------------------|---------|--------------------------------------------|---------------------------------------------------------------------|
| Tool Box X | weiled     Image: StartPage       Image: StartPage     Image: StartPage       Image: StartPage     Image: StartPage       Image: StartPa |         | Properti<br>Project<br>Name<br>Description | ies Inspector           New Document           Document Description |
|            | Re endDoc     Row Field     DigtParamTag                                                                                                    | ~       |                                            |                                                                     |

Рисунок 4 – Дерево сборки объектов проекта

3.7 В дереве объектов сборки проекта создаются теги и входящие в тэги поля. В последствии при создании шаблона документа и наполнении шаблона контейнерами и полями, указывается связь тэгов в параметрах элементов шаблона, таких как поля, контейнеры, страниц и т.д. При настройке интеграционных процессов с источниками данных, теги используются в качестве идентификатора приемника данных.

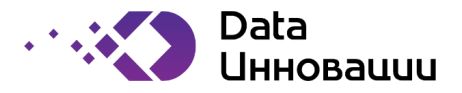

3.8 После сохранения дерева объектов кнопка загрузки дерева в систему станет активной (смотри рисунок 5). Необходимо произвести загрузку дерева объектов проекта в систему нажав на данную кнопку.

| Tool Box X | Objects Tree      |          | Propert   | es inspector         |
|------------|-------------------|----------|-----------|----------------------|
| Tag        | E B Roger         | <u>^</u> | Project   |                      |
| Field      | New Field         | Na       | me        | New Document         |
|            | Physical St Page  | De       | scription | Document Description |
|            | C New Field       |          |           |                      |
|            | 🖃 🎎 startPage     |          |           |                      |
|            | R New Field       |          |           |                      |
|            | 🖃 🏘 P1_PageNum    |          |           |                      |
|            | R Page            |          |           |                      |
|            | page_no           |          |           |                      |
|            | is of             |          |           |                      |
|            | PS page_m         |          |           |                      |
|            | in the second     |          |           |                      |
|            | E ch endPape      |          |           |                      |
|            | At New Field      |          |           |                      |
|            | Physical End Page |          |           |                      |
|            | R New Field       |          |           |                      |
|            |                   |          |           |                      |
|            | 🖃 🎎 EndPageType   |          |           |                      |

Рисунок 5— Отображение дерева сборки объектов проекта с активной кнопкой загрузки в систему

3.9 Далее в рамках работы с проектом производится создание шаблонов документов в соответствии с процедурами, по которым будет осуществляться подготовка документов для индивидуализированной отправки. Вторым этапом выполняется загрузка интерфейсных таблиц, из которых пользователь будет получать информацию для формирования индивидуализированных документов на основании шаблонов.

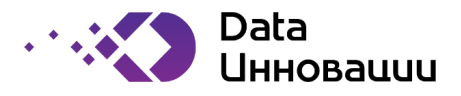

#### 4 Инструменты разработчика

4.1 Для разработчиков доступны инструменты разработки шаблонов и создания интеграционных процессов.

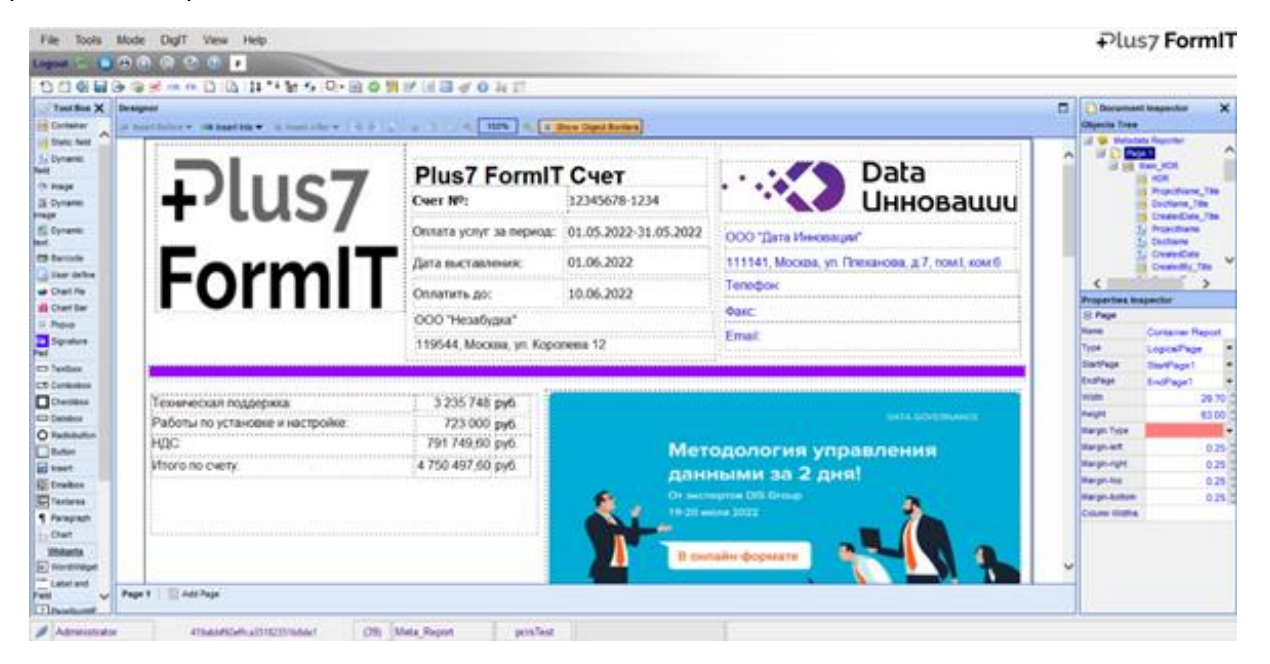

Рисунок 6 – Общий вид инструмента разработчика ComposeIT

4.2 Интерфейс разработки шаблонов представляет собой толстый клиент (см. рис. 6).

4.3 Составление документа — это процесс разработки макета документа и шаблонов документов.

4.4 Проект может содержать 1 или более шаблонов документов, созданных из одного и того же дерева коллекций.

4.5 Шаблон документа: визуальный макет элементов данных, которые должны быть представлены в документе вместе с их атрибутами дизайна и формата.

4.6 Контейнер: логическая группировка информации (статические/динамические данные и/или изображения), которая должна быть представлена в документе, содержащая атрибуты формата.

4.7 Логическая страница: отдельная страница документа, содержащая все контейнеры и поля, которые могут быть представлены на ней.

4.8 Одна логическая страница может создавать от одной до нескольких физических страниц, в зависимости от объема данных, которые обрабатываются в процессе сбора.

4.9 Логика разбивки верхних и нижних колонтитулов, разделов и страниц является частью процесса разбивки на страницы.

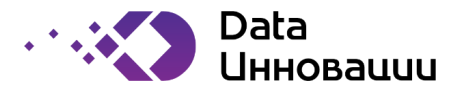

# 5 Типы полей

5.1 Поля (см. рис. 7) – это элементы шаблонов, которые представляют в себе информацию. Поля могут быть разных типов в зависимости от того, какая информация должна быть в них представлена (это может быть текстовая, цифровая, графическая и т.д).

| 🚀 Tool Box 🛛 🗙     |
|--------------------|
| i Container        |
| Static field       |
| 🛐 Dynamic field    |
| 🚸 Image            |
| 🤱 Dynamic image    |
| Dynamic text       |
| 🖽 Barcode          |
| 📓 User define      |
| Chart Pie          |
| Chart Bar          |
| Popup              |
| Clar Signature Pad |
| Textbox            |

Рисунок 7 – Поля элементов

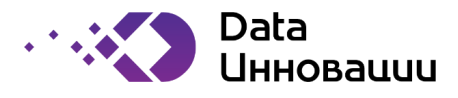

## 6 Модель состояния шаблона документа

- 6.1 Шаблон документа может находиться в трёх состояниях.
- 6.1.1 Состояние W = Работа. В рабочем состоянии всегда есть 1 запись при работе с ComposeIT
- 6.1.2 Состояние Р = Производство. Шаблон создается после выполнения загрузки и не может быть изменён. Данный шаблон будет использоваться для создания документов при следующем запуске. В БД может существовать только одна запись "Р".
- 6.1.3 Состояние Н = История. В данное состояние шаблон переходит после того, как была выполнена еще одна загрузка и шаблон находился в состоянии W. Шаблон не может изменяться. Одна или несколько таких записей могут существовать в базе данных.
- 6.2 Пример списка шаблонов представлен на рисунке 8.

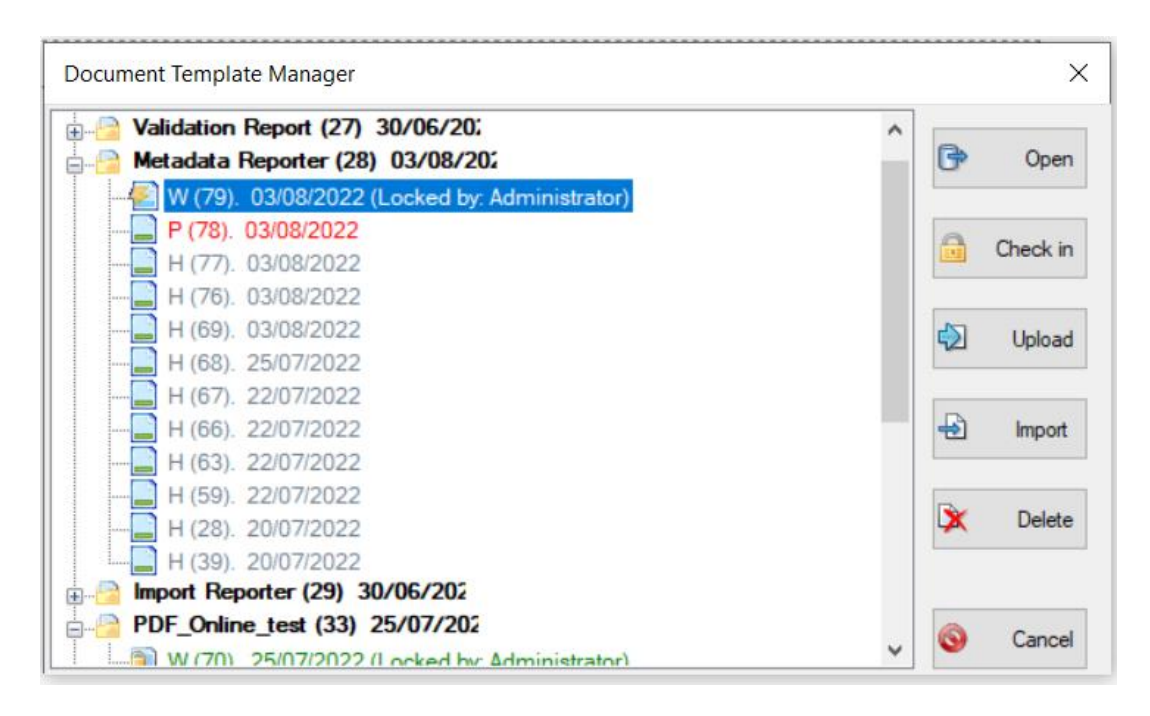

Рисунок 8 – Отображение списка шаблонов проекта со статусом

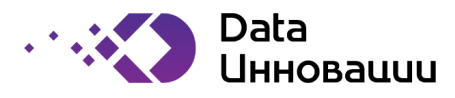

## 7 Создание шаблона документа

7.1 Шаблоны документов создаются в составной рабочей области подпрограммы Plus7 ComposeIT (Mode  $\rightarrow$  Project Structure  $\rightarrow$  ComposeIT (смотри рисунок 9).

7.2 При входе в рабочую область по умолчанию используется пустой шаблон с одной страницей. Дайте шаблону осмысленное имя и описание. Назначьте теги начального документа и конечного документа в атрибутах Ссылка на начальный тег и Ссылка на Конечный тег.

| Logout 🍲 🕒         |                                                                                               |   |                |                      |
|--------------------|-----------------------------------------------------------------------------------------------|---|----------------|----------------------|
| 1 🗂 🗂 🧔 🔚          | 🕒 🛞 🧭 🚥 🖪 🗋 🔁 🚼 🖓 🚼 🗇 📓 🔗 🗐 🗹 🗄 🎯 🧳 🗊 🛣                                                       |   |                |                      |
| 📝 Tool Box 🗙       | Designer                                                                                      |   | Document       | Inspector X          |
| Container          | 🕼 Insert Before 👻 💷 Insert Info 👻 🐘 Insert Affer 👻 🖗 🏟 🖓 🖓 🖓 🖓 🖓 100% 🔩 🛄 Show Object Borders |   | Objects Tree   |                      |
| 👸 Static field 🏠   |                                                                                               | - | 🖃 🛸 New Do     | cument               |
| 5 Dynamic<br>field |                                                                                               |   | E Dage         | e 1<br>Iontainer     |
| 🧆 Image            | Container                                                                                     |   |                |                      |
| Dynamic<br>image   |                                                                                               |   |                |                      |
| E Dynamic text     |                                                                                               |   |                |                      |
| User define        |                                                                                               |   |                |                      |
| - Chart Pie        |                                                                                               |   |                |                      |
| Chart Bar          |                                                                                               |   | Properties Ins | pector               |
| Popup              |                                                                                               |   | E Document     |                      |
| Ge Signature       |                                                                                               |   | Document Title | New Document         |
| Pad                |                                                                                               |   | Description    | New Document         |
| Textbox            |                                                                                               |   | StartTaol ink  | Document Description |
| Combobox           |                                                                                               |   | EndTagLink     | -                    |
| Checkbox           |                                                                                               |   | Unit           | CM -                 |
| O Datebox          |                                                                                               |   | Туре           | Invoice -            |
| Radiobution        |                                                                                               |   | MultiDocGroup  | •                    |
| insert             |                                                                                               |   | ExternalName   |                      |
| D Emailbox         |                                                                                               |   | TemplateGroup  |                      |
| Textarea           |                                                                                               |   |                |                      |
| 1 Paragraph        |                                                                                               |   |                |                      |
| - Chart            |                                                                                               |   |                |                      |
| Widgets            |                                                                                               |   |                |                      |
| WordWidget         |                                                                                               | ~ |                |                      |
| Label and          |                                                                                               | _ |                |                      |
| Field V            | Page 1   🛅 Add Page                                                                           |   |                |                      |
| 2 PageNumHF        | AL                                                                                            |   |                |                      |

Рисунок 9 – Создание шаблона документа

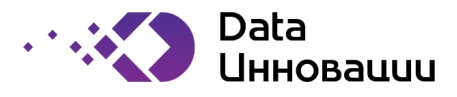

#### 8 Создание страниц

8.1 Документ «Страница 1» отображается по умолчанию (смотри рисунок 10). Нажмите на кнопку «Добавить страницу», чтобы добавить новую страницу. Дайте каждой странице соответствующее название. Назначьте тег страницы в атрибуте Ссылки на тег. Определите все другие атрибуты страницы форматирования по мере их применения к страницам.

| Logout 🌫 🕒    | 🕀 🕼 🕼 🚱 F                         |                                                           |                | -                |
|---------------|-----------------------------------|-----------------------------------------------------------|----------------|------------------|
| : 🗅 🗂 🖏 🖬     | 🕞 🏐 🕖 ов ғв 🗋 🔯 🛃                 | * * \$r 🗲 💷 - 🖻 🧇 🗐 💓 🗉 🗃 🍼 🚯 🔅                           |                |                  |
| 🖉 Tool Box 🗙  | Designer                          |                                                           | Document       | Inspector )      |
| E Container   | 🚇 Insert Before 🔻 🕬 Insert Into 🕶 | 🐁 Insert After 🕶 💽 🙀 👔 👔 🖓 👔 100% 🔩 🔳 Show Object Borders | Objects Tree   |                  |
| Static field  |                                   |                                                           | 🖃 🔗 Новый      | документ         |
| 5 Dynamic     |                                   | <u>^</u>                                                  |                | Container        |
| image         |                                   | Container                                                 |                |                  |
| Dvnamic       |                                   |                                                           |                |                  |
| image         |                                   |                                                           |                |                  |
| Dynamic text  |                                   |                                                           |                |                  |
| It Barcode    |                                   |                                                           |                |                  |
| 🔊 User define |                                   |                                                           |                |                  |
| - Chart Pie   |                                   |                                                           | -              |                  |
| 🚻 Chart Bar   |                                   |                                                           | Properties Ins | pector           |
| Popup         |                                   |                                                           | Name           | Новый документ   |
| Ge Signature  |                                   |                                                           | Document Title | New Document     |
| Textbox       |                                   |                                                           | Description    | Document Descrip |
| Combobox      |                                   |                                                           | StartTagLink   |                  |
| Checkbox      |                                   |                                                           | EndTagLink     |                  |
| 🚥 Datebox     |                                   |                                                           | Unit           | СМ               |
| O Radiobutton |                                   |                                                           | Туре           | Invoice          |
| Button        |                                   |                                                           | MultiDocGroup  |                  |
| 👿 insert      |                                   |                                                           | ExternalName   |                  |
| @ Emailbox    |                                   |                                                           | TemplateGroup  |                  |
| Textarea      |                                   |                                                           |                |                  |
| Paragraph     |                                   |                                                           |                |                  |
| Widgets       |                                   |                                                           |                |                  |
| WordWidget    |                                   |                                                           |                |                  |
| Label and     |                                   |                                                           |                |                  |
| Field 🗸       | Page 1 🔛 Add Page                 |                                                           |                |                  |
| 2 PageNumHF   |                                   |                                                           |                |                  |

Рисунок 10 – Создание страниц документа

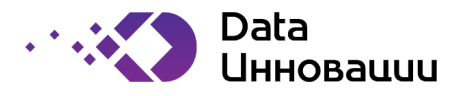

## 9 Создание контейнера и добавление поля в контейнер

9.1 Выберите страницу в Plus7 Document Inspector на которую будет добавляться контейнер, нажмите правую кнопку мыши и добавьте контейнер, также контейнер можно добавить, установив курсор мышки на свободное место шаблона, нажав правую кнопку мыши (смотри рисунок 11).

#### Plus7 Form

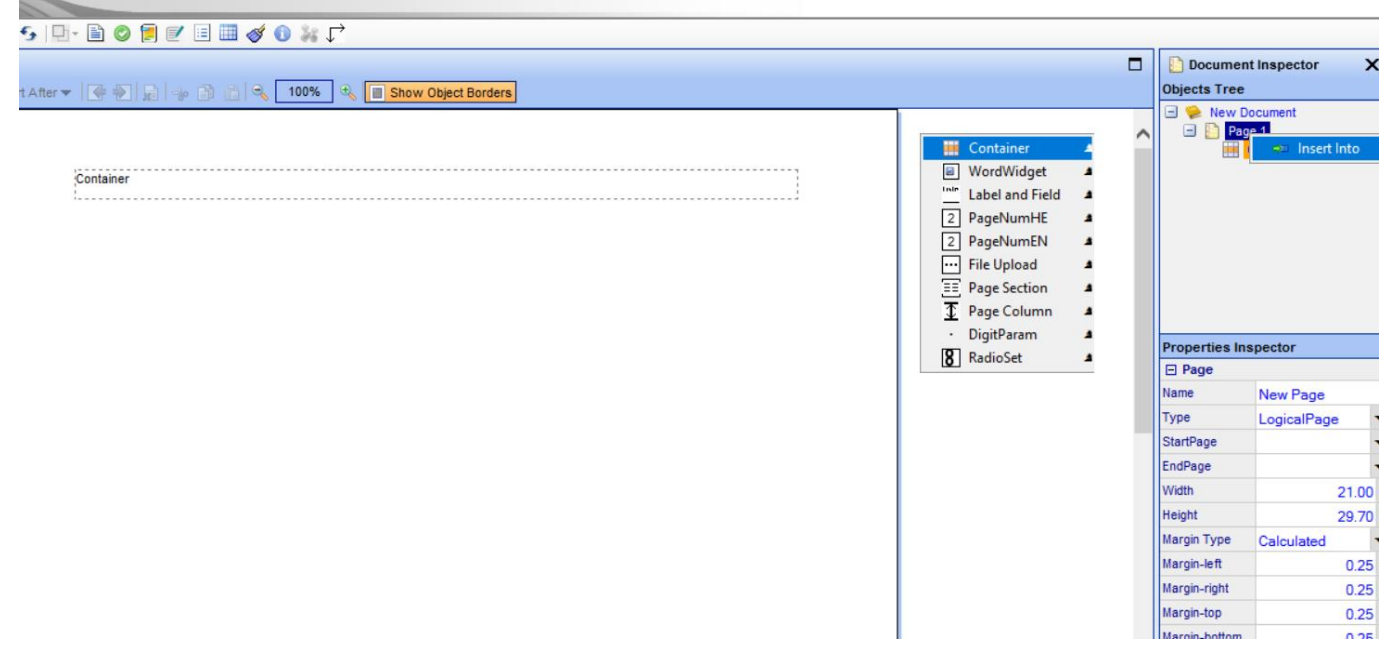

Рисунок 11 – Добавление контейнера на страницу документа

9.2 Создайте необходимое количество контейнеров и расположите их согласно предполагаемому целевому дизайну документа.

9.3 При добавлении поля в контейнер выберите контейнер, в который будет добавляться поле, нажмите правую кнопку мыши, выберите тип поля из списка и добавьте в контейнер (см. рис. 12).

| File Tools     | Mode DigIT        | View Help         |                    |            |            |                     |               |   | ₽lu            | s7 Form                                                                                                    |
|----------------|-------------------|-------------------|--------------------|------------|------------|---------------------|---------------|---|----------------|----------------------------------------------------------------------------------------------------|
| Logout 🗇 🧯     | 8068              | 0 F               |                    |            |            |                     |               |   |                | -                                                                                                    |
| 1 🗂 🖏 🖬        | 🕞 🏐 🗭 OB FB       | D   D   11 "·     | i 🔓 😏 💷-           | 🖹 📀 뛷 💌 💷  | ≪ 🛈 👬 🗅    |                     |               |   |                |                                                                                                    |
| 🖉 Tool Box 🗙   | Designer          |                   |                    |            |            |                     |               |   | Docume         | ent Inspector                                                                                                    |
| E Container    | 🎥 Insert Before 🕶 | 🗪 Insert Into 👻 🧣 | 🔩 Insert After 🔻 🛛 | 💽 🐑 🝙 👘 👘  | 🔍 100% 🔍 🚺 | Show Object Borders |               |   | Objects Tree   | e                                                                                                    |
| 👸 Static field |                   |                   |                    |            |            |                     |               |   | 🖃 🛸 New        | Document                                                                                                    |
| 5 Dynamic      |                   |                   |                    |            |            |                     |               |   | I □ □ <u>□</u> | age 1                                                                                                    |
| field          |                   |                   |                    |            |            |                     |               |   |                | Container 1                                                                                                    |
| 🧆 Image        |                   |                   | C                  | ontainer   |            |                     |               |   |                | Sector Control of Control of Cont |
| Dynamic        |                   |                   |                    | _          |            | _                   |               |   |                |                                                                                                    |
| mage           |                   |                   | •                  | ontainer 1 |            | 1                   |               |   |                |                                                                                                    |
| text           |                   |                   | ĩ                  |            |            |                     |               |   |                |                                                                                                    |
| Ittl Barcode   |                   |                   |                    |            |            |                     |               |   |                |                                                                                                    |
| User define    |                   |                   | _                  |            |            | Incort Pefore       | •             |   |                |                                                                                                    |
| Chart Pie      |                   |                   |                    | ×          |            | e insert before     | Chatic field  |   |                |                                                                                                    |
| Chart Bar      |                   |                   |                    |            |            | Stansert After      | Dynamic field |   | Properties I   | nspector                                                                                                    |
| Popup          |                   |                   |                    |            |            | - inserverer        |               | - | Containe       | r                                                                                                    |
| Ce Signature   |                   |                   | L                  |            |            | Move Backwards      | Dynamic image |   | Name           | Container 1                                                                                                    |
| Pad            |                   |                   |                    |            |            | Delete              | Dynamic text  |   | Dependency     |                                                                                                    |
| Textbox        |                   |                   |                    |            |            |                     | - PH Barcode  |   | TagLink        |                                                                                                    |
| Combobox       |                   |                   |                    |            |            | - Cut               | User define   |   | Calculated     | ✓                                                                                                    |
| Checkbox       |                   |                   |                    |            |            | 📑 Сору              | Chart Pie     |   | DeltaY         |                                                                                                    |
| C Database     |                   |                   |                    |            |            |                     | III Chart Bar |   | SortFields     |                                                                                                    |
| La Datebox     | 11                |                   |                    |            |            |                     |               |   | E Position     | & Size                                                                                                    |
| O Radiobutton  |                   | I                 |                    |            |            |                     | Popup         | 4 | E POSICION     |                                                                                                    |

Рисунок 12 – Добавление графического поля (image) в контейнер

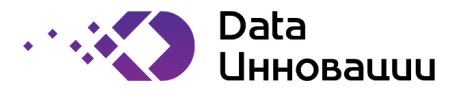

9.4 В свойствах поля в строке Image выберите графический элемент из доступных и нажмите кнопку Apply. Таким образом в каждый контейнер можно добавить до 20 различных полей (см. рис. 13).

| Designer                                        |                                                   | Document Inspector                                                                |
|-------------------------------------------------|---------------------------------------------------|-----------------------------------------------------------------------------------|
| 🎥 Insert Before 👻 🧰 Insert Into 👻 🎭 Insert Afte | r 🔫 🕀 👷 👔 🔄 🔍 100% 🔩 🔳 Show Object Borders        | Objects Tree                                                                      |
|                                                 | Container                                         | Page 1     Page 1     Container     Page 1     Container     Page 1     Container |
|                                                 | mage<br>X                                         | Properties Inspector                                                              |
|                                                 | 👔 Ітаде Selector Диалоговое окно веб-страницы 🛛 🗙 | FieldLink                                                                         |
|                                                 | Image Selector                                    | ТооПір                                                                            |
|                                                 |                                                   | BookMarkLevel 0 :<br>StaticLink<br>Colspan 1 :<br>E Container                     |
|                                                 | +Plus7 FormIT                                     | Justify Spacing 0.0 *<br>Direction Left2Right Background C                        |
|                                                 | Apply / Clear Close /                             | Left Color 000000                                                                 |

Рисунок 13 – Выбор графического объекта (image)

9.5 Далее в соответствии с планируемым дизайном шаблона документа добавьте дополнительные поля и контейнеры на страницу шаблона документа. Один контейнер может содержать не более 20 полей.

9.6 Для каждой страницы документа (Page 1, 2 и т.д.) необходимо дать название, указать тип (Type) – LogicalPage, StartPage – startPageX, EndPage – endPageX, проставить размеры логической страницы и отступы. На каждой странице необходимо оставить место для Header и Footer (если они нужны) в характеристиках Margin-top / Margin-bottom, см. рисунки 14, 15 и 16. Форматирование верхнего и нижнего колонтитулов происходит только на первой странице, а правила дублирования устанавливаются позже, в интерфейсе Pagination.

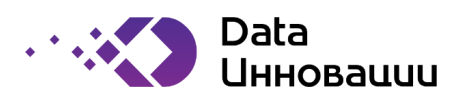

| Document Inspector X                                            |             |   |  |  |  |  |  |
|-----------------------------------------------------------------|-------------|---|--|--|--|--|--|
| Objects Tree                                                    |             |   |  |  |  |  |  |
| <ul> <li>⇒ APP</li> <li>⇒ Page 1</li> <li>⊕ ∰ Common</li> </ul> |             |   |  |  |  |  |  |
| Properties Ins                                                  | pector      |   |  |  |  |  |  |
| Page                                                            |             |   |  |  |  |  |  |
| Name                                                            | CommonPage  |   |  |  |  |  |  |
| Туре                                                            | LogicalPage | • |  |  |  |  |  |
| StartPage                                                       | startPage   | • |  |  |  |  |  |
| EndPage                                                         | endPage     | • |  |  |  |  |  |
| Width                                                           | 21.00       | + |  |  |  |  |  |
| Height                                                          | 29.70       | + |  |  |  |  |  |
| Margin Type                                                     | Calculated  | • |  |  |  |  |  |
| Margin-left                                                     | 0.25        | + |  |  |  |  |  |
| Margin-right                                                    | 0.25        | ÷ |  |  |  |  |  |
| Margin-top                                                      | 0.25        | + |  |  |  |  |  |
| Margin-bottom                                                   | 0.25        | - |  |  |  |  |  |
| Column Widths                                                   |             |   |  |  |  |  |  |

Рисунок 14 – Определение параметров страницы

| Document Inspector             |          |   |  |  |  |  |  |
|--------------------------------|----------|---|--|--|--|--|--|
| Objects Tree                   |          |   |  |  |  |  |  |
| APP     Page 1     H     Ommon |          |   |  |  |  |  |  |
| Properties Ins                 | pector   |   |  |  |  |  |  |
| Container                      |          |   |  |  |  |  |  |
| Name                           | Common   |   |  |  |  |  |  |
| Dependency                     |          | - |  |  |  |  |  |
| TagLink                        | Common   | - |  |  |  |  |  |
| Calculated                     |          |   |  |  |  |  |  |
| DeltaY                         |          | + |  |  |  |  |  |
| Position &                     | Size     |   |  |  |  |  |  |
| Position                       | Absolute | • |  |  |  |  |  |
| Width                          | 20.00    | + |  |  |  |  |  |
| Height                         | 28.00    | + |  |  |  |  |  |
| Тор                            | 0.50     | * |  |  |  |  |  |
| Left                           | 0.50     | + |  |  |  |  |  |

Рисунок 15 – Определение параметров контейнера

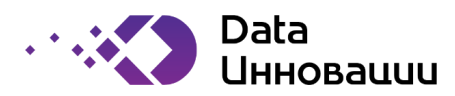

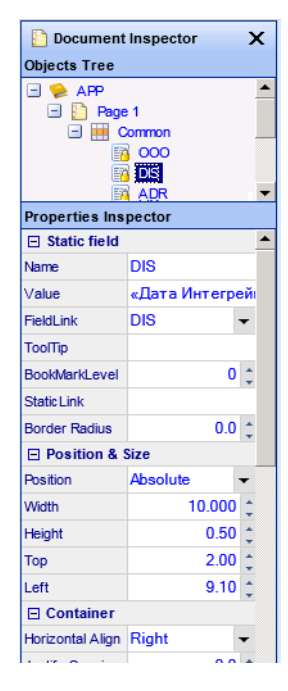

Рисунок 16 – Определение параметров поля

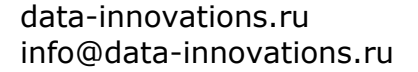

#### Data Инновации

#### 10 Определение физических и логических страниц шаблона

10.1 Необходимо открыть инструмент Pagination (Mode -> Project Structure -> Pagination).

10.2 Данная система основана на определенных индикаторных тэгах, которые предоставляют информацию о желаемом формате страницы (смотри рисунок 17). Эти тэги отмечают начало и конец: физической страницы (Physical Page), логической страницы (Logical Page), таблицы (Table) и буфера (Buffer).

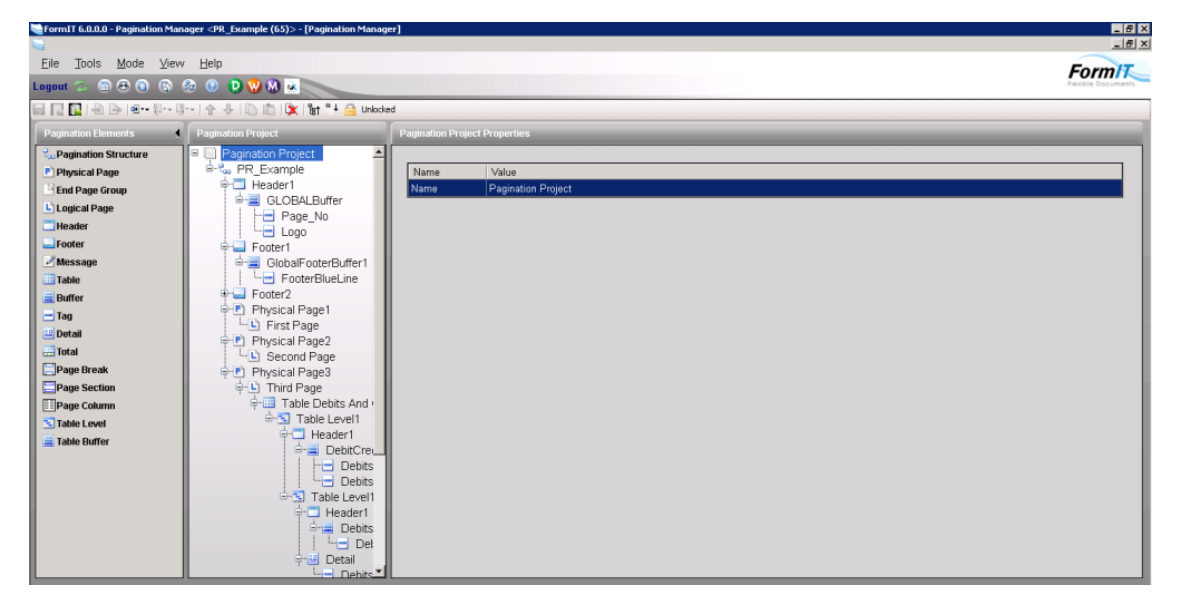

Рисунок 17 – Внешний вид инструмента Pagination

Pagination Structure – правила разбивки на страницы, которые ссылаются на конкретный документ. Physical Page – описание физической страницы.

Logical Page – страница, которая была определена в ComposeIT.

Header – колонтитул, который появляется в начале каждой страницы.

Footer - колонтитул, который появляется в конце каждой страницы.

Message - текстовые сообщения, которые должны отображаться вместе на одной странице.

Table – данные, которые отображаются в табличной форме.

**Buffer** - сохраняет данные перед записью в документ. Буфер может быть вставлен в документ несколько раз. Он очищается на основе определенного тэга.

**Тад** – контейнер для данных.

Detail – часть таблицы, содержащая все данные.

Total – вычисляемые поля в таблице.

10.3 Перед тем, как создавать Pagination, необходимо, чтобы структура CollectIT была выгружена в репозиторий. Необходимо помнить, что физическая страница открывает новую страницу, в отличие от логической. Физическая страница может содержать несколько логических страниц.

10.4 Необходимо указать название документа как он указан в CollectIT, см. рисунок 18.

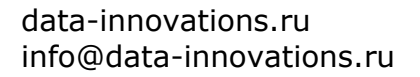

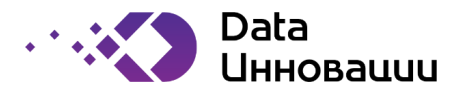

| Pagination Project | Common Propertie |             | _ |
|--------------------|------------------|-------------|---|
| Pagination Project |                  |             |   |
| E-to Common        | Name             | Value       |   |
| P-P Physical Page  | Name             | Common      |   |
| CommonPage         | Description      |             |   |
| - End Page Group   | Document Gr      | APP (130)   | - |
|                    | Multiple Docu    | I           |   |
|                    | Count Pages      | ByPageGroup | - |

Рисунок 18 – Указание названия документа в Pagination

10.5 Выбрать тип страницы и начальный и конечный тэги, см. рисунок 19.

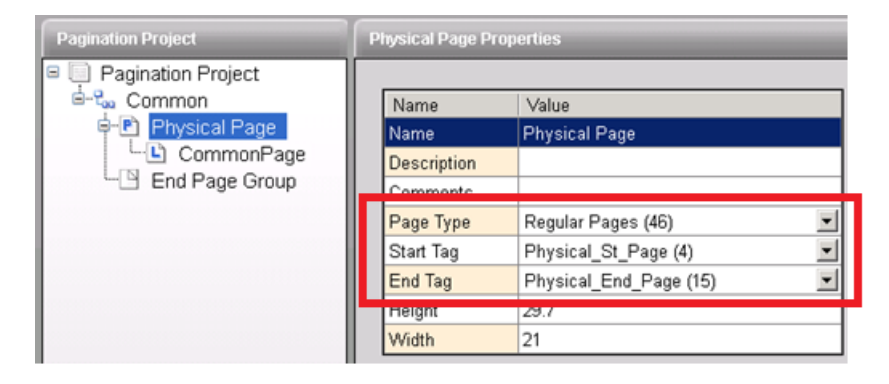

Рисунок 19 – Выбор типа страницы и тэгов в Pagination

10.6 Выбрать название страницы как указано в ComposeIT, см. рисунок 20.

| Pagination Project | New Page Properties |                |  |  |  |  |  |
|--------------------|---------------------|----------------|--|--|--|--|--|
| Pagination Project |                     |                |  |  |  |  |  |
| E-tommon           | Name                | Value          |  |  |  |  |  |
| Physical Page      | Page                | CommonPage (2) |  |  |  |  |  |

Рисунок 20 – Выбор типа страницы и тэгов в Pagination

10.7 Выбрать группу страниц из модуля Page Types, связать End Page Group с тэгом End Page Group, как определено в CollectIT, см. рисунок 21.

| Pagination Project                                                                           | End Page Group Pro                                           | operties                                                             |     |
|----------------------------------------------------------------------------------------------|--------------------------------------------------------------|----------------------------------------------------------------------|-----|
| Pagination Project     Common     Physical Page     CommonPage     CommonPage     CommonPage | Name<br>Name<br>Page Group<br>End Page Gr                    | Value<br>End Page Group<br>Printable Pages (26)<br>EndPageGroup (40) | V   |
|                                                                                              | Action on Tag<br>Insert Type<br>Insert Page<br>Insert Page C | No<br>Logical Page<br>N                                              | × × |

Рисунок 21 – Выбор типа страницы и тэгов в Pagination

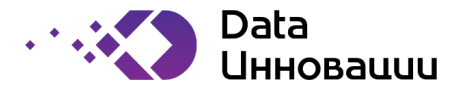

#### 11 Загрузка и сохранение

11.1 Шаблоны документов могут быть сохранены в XML-файле или в базе данных хранилища форматов. Метаданные шаблона документа сохраняются в формате XML. Как только шаблон документа будет завершен и готов к развертыванию, выполните загрузку. Разбивает XML на несколько реляционных таблиц, используемых в процессе извлечения в архив. Продвигает записи шаблона документа в базе данных репозитория на основе модели состояния:

- W (работа);
- Р (производство);
- Н (история).
- 11.2 Для сохранения документа нажмите кнопку «сохранить» (см. рис. 22)

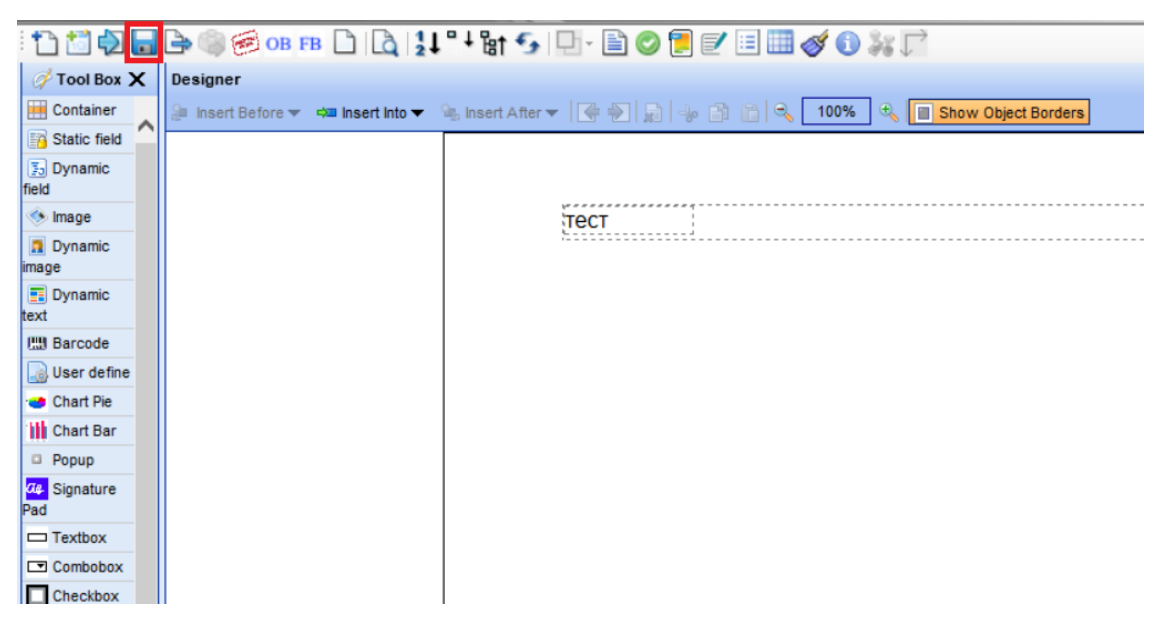

Рисунок 22 – Сохранение шаблона документа

11.3 После сохранения шаблона документа необходимо загрузить его в систему (см. рисунки 23 и

24).

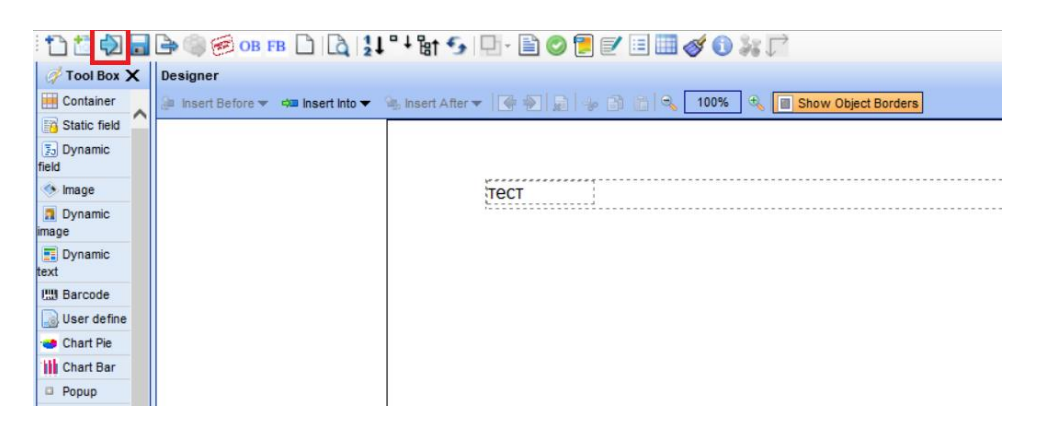

Рисунок 23 – Загрузка шаблона в систему шаг 1

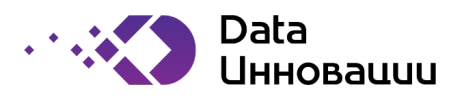

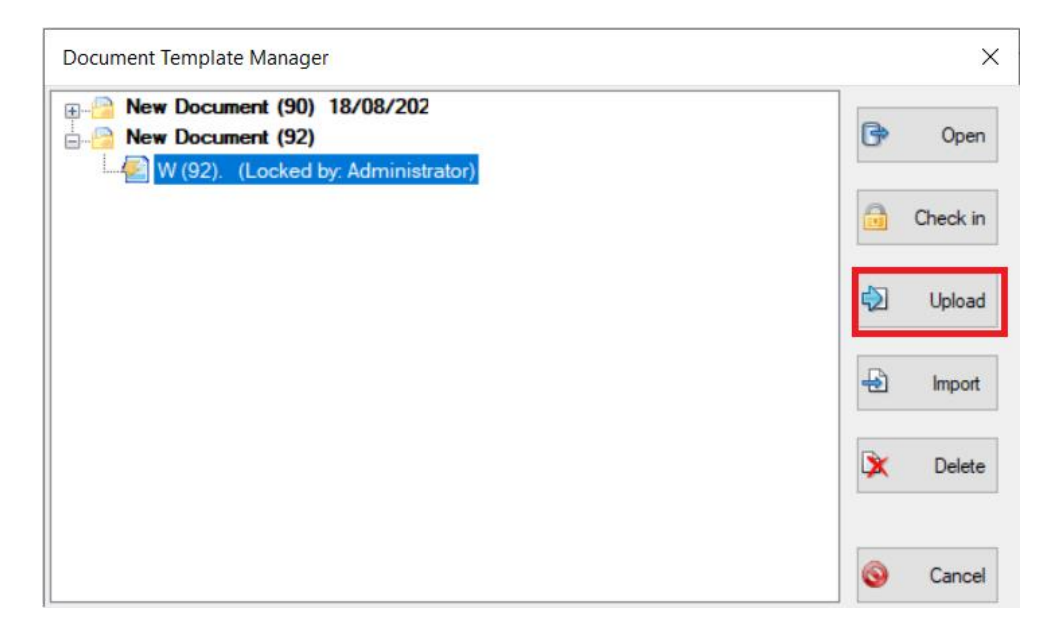

Рисунок 24 – Загрузка шаблона в систему шаг 2

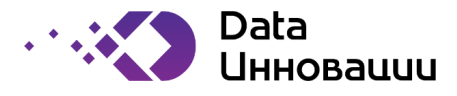

### 12 Получение шаблона документа

12.1 Документы извлекаются нажатием на значок. Появится список всех документов в проекте вместе с их статусом (смотри рисунок 25). Возврат заблокированного шаблона документа в состояние W. Проверьте доступный шаблон документа в состоянии W. Шаблоны документов в этом состоянии могут быть открыты только в режиме только для чтения. Импорт шаблона документа из XML-файла.

| Document Template Manager                     |     | ×                   |
|-----------------------------------------------|-----|---------------------|
|                                               | ^   |                     |
|                                               | G   | Open                |
| W (79). 03/08/2022 (Locked by: Administrator) |     |                     |
| P (78). 03/08/2022                            | a   | Charlein            |
| <b></b> H (77). 03/08/2022                    |     | Check in            |
| H (76). 03/08/2022                            |     |                     |
| H (69). 03/08/2022                            | 5   | Upload              |
| H (68). 25/07/2022                            |     | 1 The second second |
| H (67). 22/07/2022                            |     |                     |
| H (66). 22/07/2022                            | -   | Import              |
| H (63). 22/07/2022                            |     |                     |
| H (59). 22/07/2022                            |     |                     |
|                                               | X   | Delete              |
| H (39). 20/07/2022                            |     |                     |
| Import Reporter (29) 30/06/202                |     |                     |
| PDF_Online_test (33) 25/07/202                | ()  | Cancel              |
| W (70) 25/07/2022 (Locked by Administrator)   | × × | Cancer              |

Рисунок 25 – Открытие шаблона документа

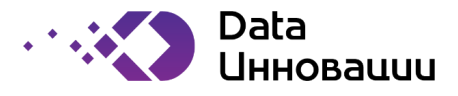

#### 13 Работа с документами Word/PDF

13.1 В шаблон можно вставлять документ Word и PDF. Документ сохраняется в репозитории и может быть изменено из Composer редактором Word. Вы можете использовать всю страницу или часть страницы. Вы можете использовать несколько вставок Word из того же документа Word.

13.2 Для добавления документа Word или PDF необходимо добавить в контейнер поле «Insert» (см. рисунок 26)

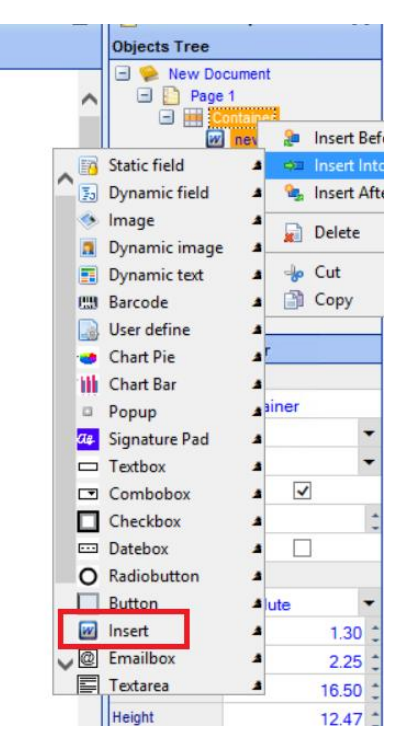

Рисунок 26 – Добавление элемента документа в контейнер шаблона

13.3 После добавления поля «Insert» в меню появляются кнопки добавления документов Word и PDF, см. рисунок 27.

| Logout 👶 🄇         |   | 🕀 🕲 🚱 🚱 🕒 F                       |                  |                 |                      |                   |            |  |
|--------------------|---|-----------------------------------|------------------|-----------------|----------------------|-------------------|------------|--|
| 1120               |   | 🕞 🏐 🧭 ob Fb 🗋 🙇 🚺                 | °∔%t 5j [        | ] - 🖹 📀 📜 🖉 💷 . | of 🕕 👬 🗖 🕹           | 🛃 📄 🕢 📐 🖃 Page: 1 | 🔹 🚮 Global |  |
| of Tool Box 🗙      | < | Designer                          |                  |                 |                      |                   |            |  |
| Container          | ~ | 🔰 Insert Before 🔻 💷 Insert Into 🔻 | 🔩 Insert After 🔻 | 💽 🐑 🖕 🗗 🖆 🔍     | 100% 🔍 🔳 Show Object | Borders           |            |  |
| Static field       |   |                                   |                  |                 |                      |                   |            |  |
| 5 Dynamic<br>field |   |                                   |                  |                 |                      |                   |            |  |
| 🧆 Image            |   |                                   |                  | Insert          |                      |                   |            |  |
| Dynamic<br>image   |   |                                   |                  |                 |                      |                   |            |  |
| Dynamic text       |   |                                   |                  |                 |                      |                   |            |  |
| EB Barcode         |   |                                   |                  |                 |                      |                   |            |  |
| User define        |   |                                   |                  |                 |                      |                   |            |  |
| 😁 Chart Pie        |   |                                   |                  |                 |                      |                   |            |  |
| Chart Bar          |   |                                   |                  |                 |                      |                   |            |  |

Рисунок 27 – Меню добавления добавления текста из документов Word и PDF

13.4 Нажав кнопку Word или PDF откроется документ Word или PDF в котором можно добавить текст и форматировать текст средствами редактора. По окончании редактирования документа необходимо

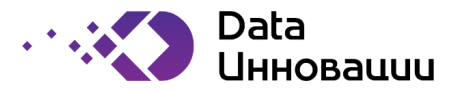

сохранить документ Word и в редакторе Word или PDF в меню выбрать раздел FormIT и сохранить информацию в систему, см. рисунок 28.

|       | <b>5</b> - 0 | ⊽      |        |        |            |          |        |      | b26   | 6b671c-fe34-49a1-9e | 1b-4dc455 | :02a44     | .docx  |
|-------|--------------|--------|--------|--------|------------|----------|--------|------|-------|---------------------|-----------|------------|--------|
| File  | Home         | Insert | Design | Layout | References | Mailings | Review | View | Help  | Foxit Reader PDF    | FormIT    | Ŷ          | Tell r |
| Sav   | e to FormIT  |        |        |        |            |          |        |      |       |                     |           |            |        |
|       |              |        |        |        |            |          |        |      |       |                     |           |            |        |
| Formi | T Functions  |        |        |        |            |          |        |      |       |                     |           |            |        |
|       |              |        |        |        |            |          |        |      |       |                     |           |            |        |
|       |              |        |        |        |            |          |        |      |       |                     |           |            |        |
|       |              |        |        |        |            |          |        |      |       |                     |           |            |        |
|       |              |        |        |        |            |          |        |      |       |                     |           | ,          |        |
|       |              |        |        |        |            |          |        | Tecn | 10651 | й докуменн          | n Bop     | <u>ð</u> / |        |
|       |              |        |        |        |            |          |        |      |       |                     |           |            |        |

Рисунок 28 – Сохранение документа Word и PDF в Plus7 FormIT

13.5 Текст из сохраненного документа добавляется в созданных документ, см. рисунок 29.

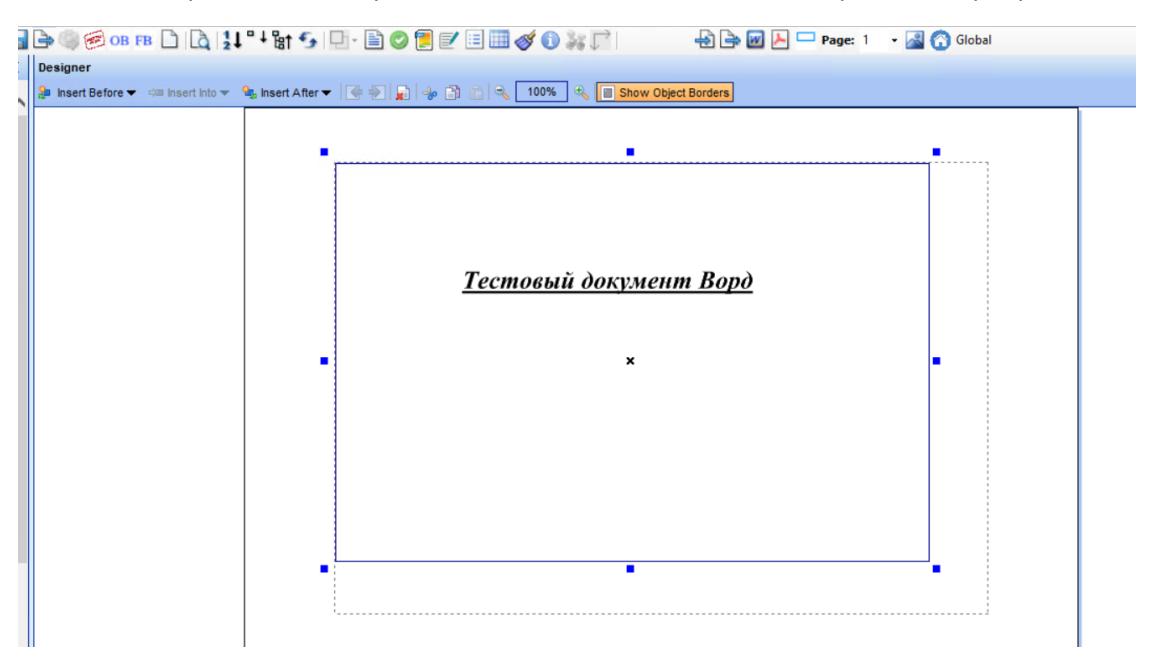

Рисунок 29 – Отображение текста документа Word и PDF в шаблоне документа

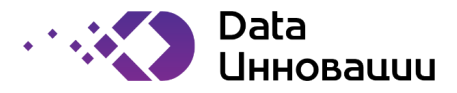

#### 14 Работа с абзацами

14.1 Для того, чтобы добавить в контейнер абзац необходимо при выборе типа добавляемого поля выбрать «Patagraph», см. рисунок 30.

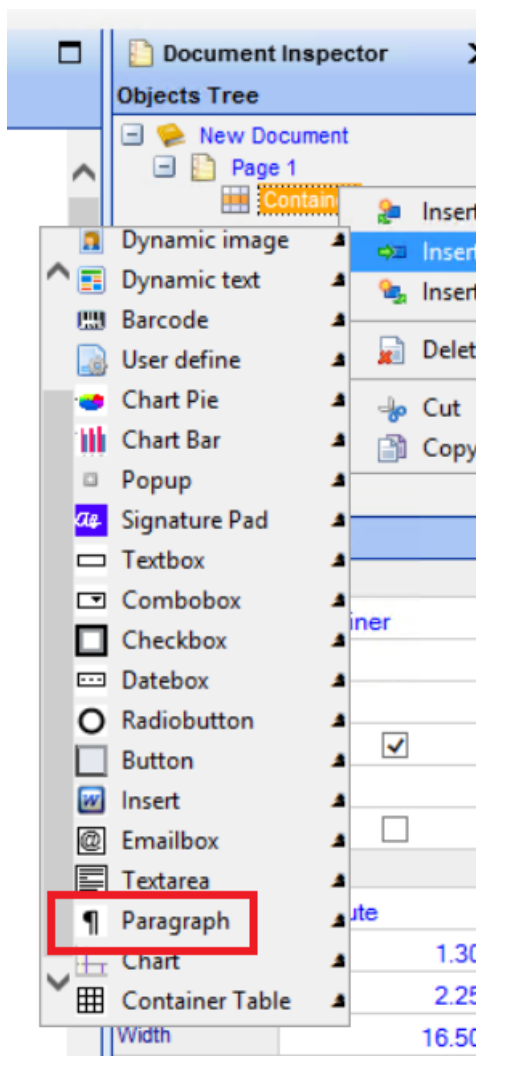

Рисунок 30 – Пример создания абзаца, шаг 1

14.2 После добавления поля «Paragraph» в контейнер в верхнем меню появиться кнопка «Paragraph», см. рисунок 31.

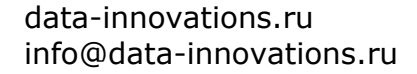

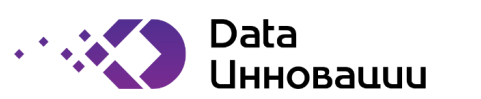

|   |                                                | , D- 🖹 🔿 🕇 📝        |                   |                |   |
|---|------------------------------------------------|---------------------|-------------------|----------------|---|
| × | Designer                                       |                     |                   |                |   |
|   | 🐊 Insert Before 👻 🖙 Insert Into 👻 🍕 Insert Aft | er 🕶 💽 🛖 🚳          | 📸 🔍 100% 🔍 🔳 Show | Object Borders |   |
|   |                                                |                     |                   |                |   |
|   |                                                |                     |                   |                |   |
|   |                                                | paragraph text here |                   |                |   |
|   |                                                |                     |                   |                |   |
|   |                                                |                     |                   |                |   |
|   |                                                |                     |                   |                |   |
|   |                                                |                     |                   |                |   |
|   |                                                |                     |                   |                |   |
|   |                                                |                     |                   |                |   |
|   |                                                |                     |                   |                |   |
|   |                                                |                     |                   |                |   |
|   |                                                | -                   |                   | ×              | = |
|   |                                                |                     |                   |                |   |
|   |                                                |                     |                   |                |   |
|   |                                                |                     |                   |                |   |
| n |                                                |                     |                   |                |   |
|   |                                                |                     |                   |                |   |
|   |                                                |                     |                   |                |   |
|   |                                                |                     |                   |                |   |
| - |                                                |                     |                   |                |   |
|   |                                                |                     |                   |                |   |

Рисунок 31 – Пример создания абзаца, шаг 2

14.3 При нажатии кнопки «Paragraph» открывается редактор текстовых форм, см. рисунок 32.

| _        |              |            |           | Q ta   ₽   1 | 185 - |
|----------|--------------|------------|-----------|--------------|-------|
| BIIU     | <u>S</u> 과 파 | Line Hei • | tr • left | -            |       |
| Arial •  | Size • A·    | Δ-         |           |              |       |
| стовый і | текст редак  | nopa       |           |              |       |
|          |              |            |           |              |       |
|          |              |            |           |              |       |
|          |              |            |           |              |       |
|          |              |            |           |              |       |
|          |              |            |           |              |       |
|          |              |            |           |              |       |
|          |              |            |           |              |       |
|          |              |            |           |              |       |
|          |              |            |           |              |       |
|          |              |            |           |              |       |
|          |              |            |           |              |       |

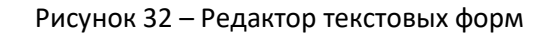

14.4 После сохранения отредактированного текста, он добавляется в шаблон документа.

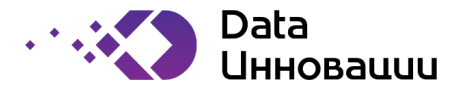

## 15 Предварительный просмотр

15.1 Предварительный просмотр (смотри рисунок 33) шаблона документа с образцами данных (например, предварительный просмотр печати). Моделирование данных можно использовать для отладки и проверки на наличие ошибок. Для этого можно нажать кнопку быстрого просмотра или кнопку просмотра документа онлайн. При просмотре документа онлайн есть два вариант отображения документа PDF или HTML.

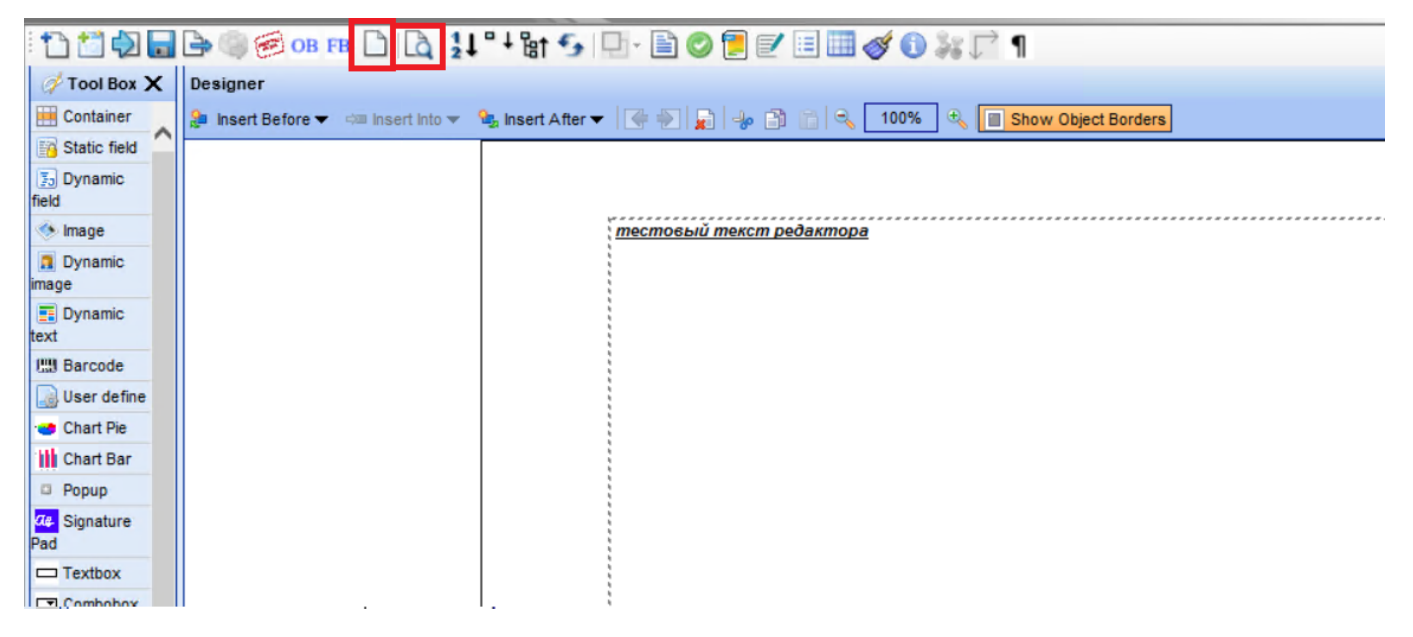

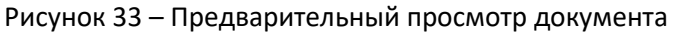

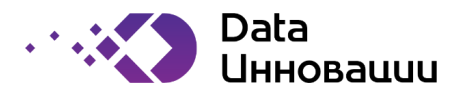

## 16 Сборка

16.1 Сборка - это процесс идентификации и сопоставления всех статических и динамических элементов, которые должны отображаться в документе (данные и объекты).

16.2 В процессе сбора данные извлекаются из всех соответствующих систем источников, интегрируются, форматируются и загружаются в хранилище FormIt в формате XML-файла

- 16.3 Сборка состоит из двух частей:
  - дерево сборки;
  - карты сборки.

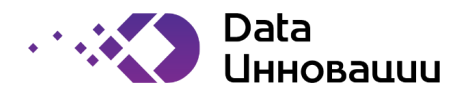

#### 17 Создание дерева сборки

- 17.1 Деревья сборки создаются в рабочей области коллекции.
- 17.2 Сохраняется в формате XML-файла.
- 17.3 Существует одно дерево сборки для одного проекта (смотри рисунок 34).

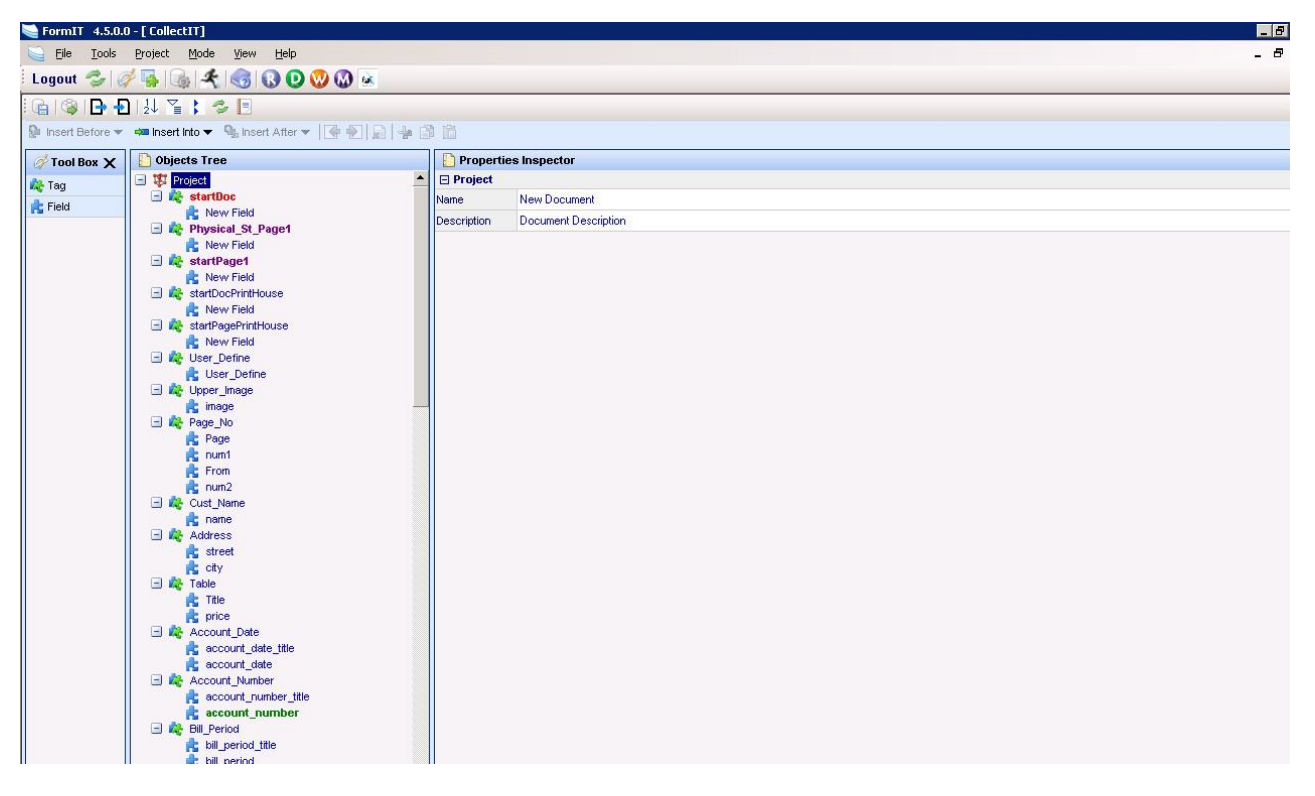

Рисунок 34 – Пример дерева сборки проекта

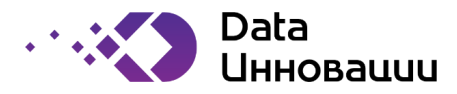

#### 18 Сохранение

18.1 Деревья сборок могут быть сохранены в ХМL-файле или в формате репозитория DB.

18.2 Как только дерево сборки будет завершено и готово к развертыванию, сохраните данные, а затем выполните загрузку (см. рисунки 35 и 36):

18.2.1 Разбивает XML на несколько реляционных таблиц БД, используемых в процессах сбора данных

18.2.2 Продвигает записи коллекции в базе данных репозитория на основе модели состояния:

- W (работа);
- Р (производство);
- Н (история).

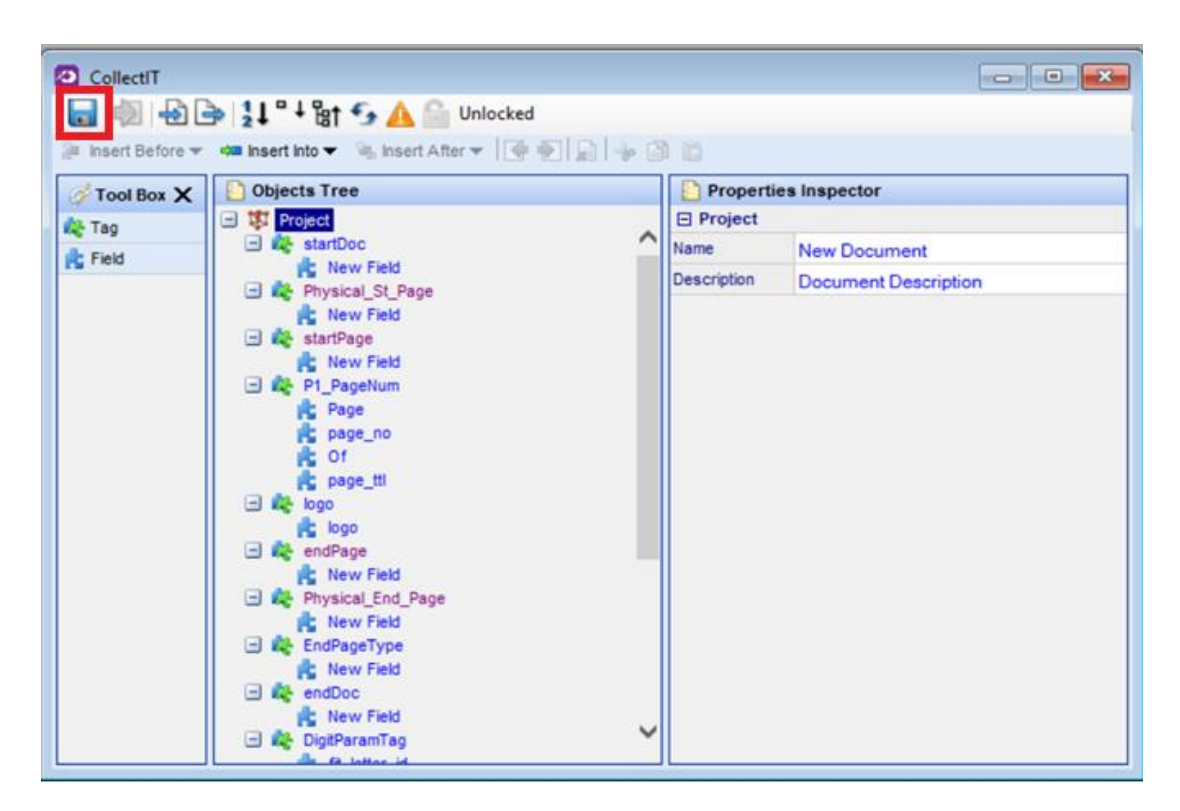

Рисунок 35 – Сохранение дерева сборки объектов проекта

18.3 После сохранения дерева объектов кнопка загрузки дерева в систему станет активной, см. рисунок 36. Необходимо произвести загрузку дерева объектов проекта в систему нажав на данную кнопку.

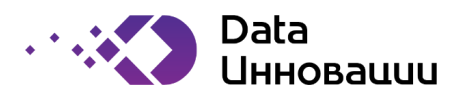

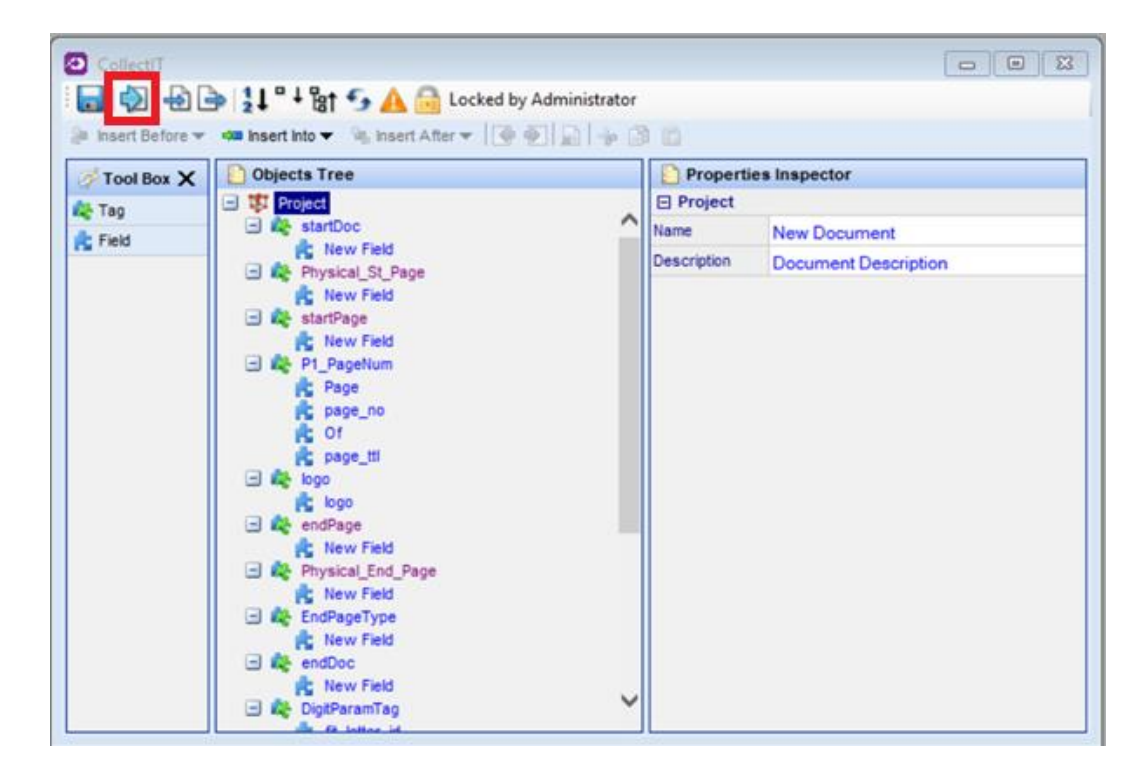

Рисунок 36— Отображение дерева сборки объектов проекта с активной кнопкой загрузки в систему

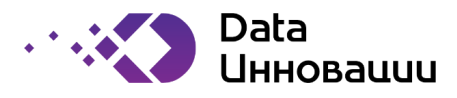

## 19 Использование объектов

19.1 Объект — это любое статическое или динамическое изображение или сообщение, которое должно быть представлено в документе.

19.2 Доступ к рабочей области ФОРМЫ осуществляется с помощью меню Режим => ORM.

19.3 Все загруженные объекты регистрируются в базе данных репозитория, а физические объекты загружаются в IMG\_DIR в соответствии с системным параметром.

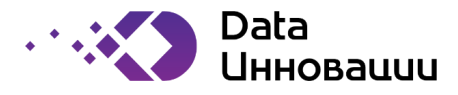

#### 20 Модуль управления правилами

20.1 Данный модуль управляет всеми объектами (ресурсами) и всеми правилами, которые используются в проекте (смотри рисунок 37).

20.2 Модуль представляет собой инструмент маркетинга для персонализации динамического содержимого документов для конечных пользователей.

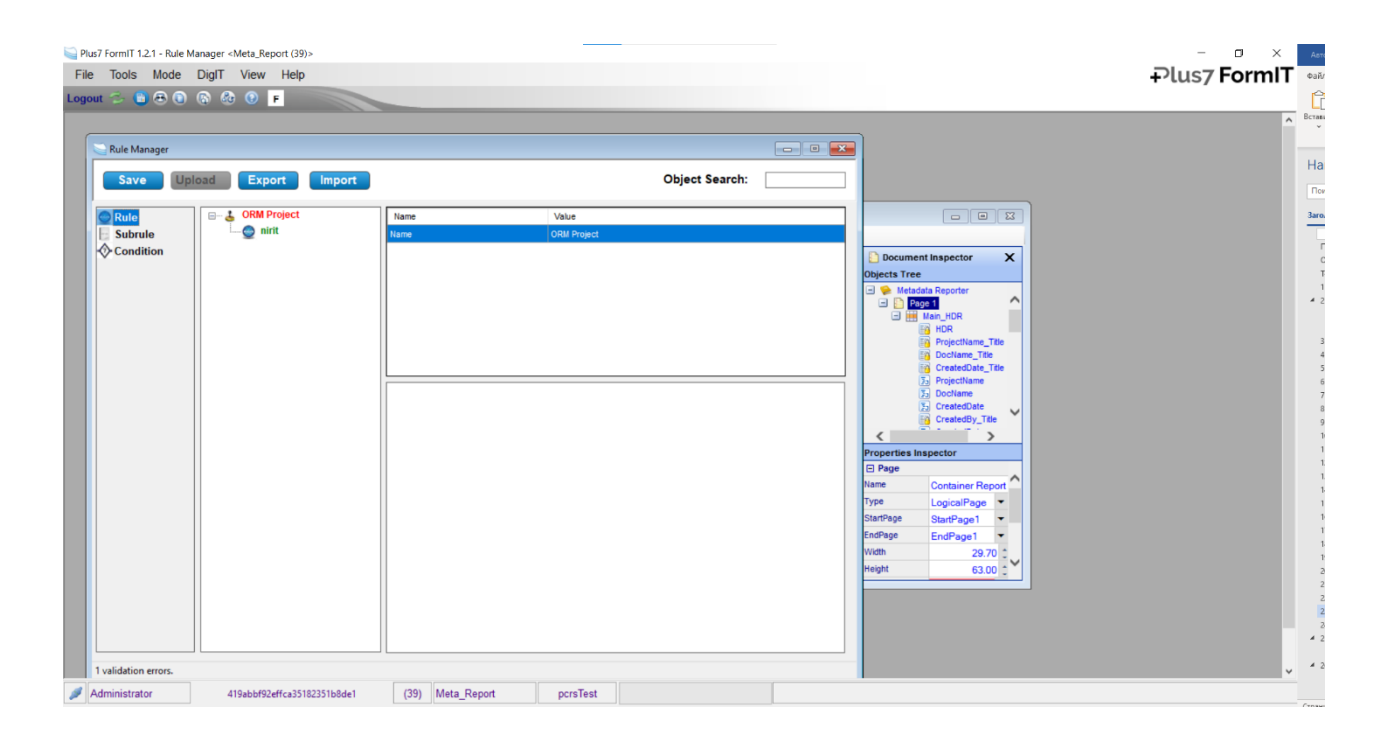

Рисунок 37 - Окно правил использования объектов

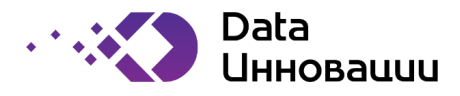

#### 21 Создание правил

21.1 Правило - это бизнес-логика, связанная с данными, которая запускает размещение определенного динамического объекта в документе при его выполнении.

- 21.2 Определите правило на вкладке (смотри рисунок 38):
  - правила в ORM;
  - щёлкните правой кнопкой мыши, чтобы добавить новое правило;
  - дайте значимые имена;
  - щёлкните правой кнопкой мыши, чтобы добавить подправило.

| 💐 Object Rule Manager |                                                    |                                                          |  |  |  |  |  |  |  |
|-----------------------|----------------------------------------------------|----------------------------------------------------------|--|--|--|--|--|--|--|
| 1   🗅 🛍   🖁           | 1 🗣   🕀 🖓   🔀 🔤                                    |                                                          |  |  |  |  |  |  |  |
|                       | Rules                                              | Demo Rule                                                |  |  |  |  |  |  |  |
| Objects<br>Rules      | E-♥ ORM - Rules<br>Demo Rule<br>₩ Sub-Rt<br>₩ Rule | Name:     Demo Rule       Description:     Demo ORM Rule |  |  |  |  |  |  |  |
| Lists                 |                                                    | Sub-Rules:<br>Name     New Sub-Rule                      |  |  |  |  |  |  |  |
|                       | × <u> </u>                                         | Apply Cancel                                             |  |  |  |  |  |  |  |

Рисунок 38 - Пример заполнения правил

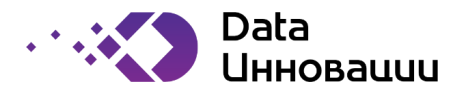

#### 22 Модуль архивации

Модуль сохраняет документы в макете шаблона, который был действительным/активным при их создании.

- 22.1 Элементы документа
- 22.1.1 Документы состоят из:
  - динамических данных, которые изменяются в документе;
  - метаданных шаблона документа, определенных в ComposeIT;
  - стиля (набора) преобразований XSL, которые определяют формат вывода документа (например, HTML, PDF, CSV, Popup HTML).

22.1.2 Все элементы хранятся в виде XML-записей в репозитории (в отличие от хранения физических файлов).

#### 22.2 Извлечение документов из архива

- 22.2.1 Вы можете извлекать документы из архива следующими способами:
  - используя приложение Format, через модуль архивирования (см. рис. 39);
  - путём интеграции формата с внешними приложениями через поставляемый вебсервис.

| Plus7  | FormIT 1. | 2.1  |        |      |      |
|--------|-----------|------|--------|------|------|
| File   | Tools     | Mode | DigIT  | View | Help |
| Logout | 20        | 8    | 6      | ) 🕜  | F    |
|        |           |      | ViewIT | 1    |      |

Рисунок 39 – Кнопка вызова модуля ViewIT

#### 22.3 Таблицы архивов

- 22.3.1 Обычно для создаваемого архива создается отдельная схема FORMIT\_ARCHIVE или FIT\_ARC
- 22.3.2 Схема состоит из 2 основных таблиц:
  - PF ARCHIVE INDEX
  - PF\_ARCHIVE\_DATA
- 22.3.3 Для каждой строки в PF\_ARCHIVE\_INDEX может быть много строк в PF\_ARCHIVE\_DATA
- 22.3.4 Связь между таблицами это ключ PF\_ARC\_INDEX\_ID
- 22.4 Добавление запроса
- 22.4.1 Для получения документа можно использовать запросы (смотри рисунок 40).

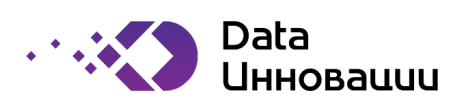

| 🤤 УісыП                                                  |                 |                                     | - <b>I</b> ×               |     |        |        |
|----------------------------------------------------------|-----------------|-------------------------------------|----------------------------|-----|--------|--------|
| Environment Document style Insertion text                | Saved Documents |                                     |                            |     |        |        |
| PTT_APP_MENORA ¥ PDF (pdf) ¥ COPY ¥                      | •               |                                     | E.                         |     |        |        |
| Predefine Query                                          | None            | Date Modified                       | Тур                        |     |        |        |
| • 🔂 🖉 🛇 Search                                           |                 |                                     |                            |     |        |        |
| Must Field Name Operation<br>PF_ARC_DATA_D Equal 2721010 |                 |                                     |                            |     |        |        |
|                                                          | Archive D       | URL<br>http://formit3.6005/formit// | <u></u>                    |     |        |        |
| - ArchivelT Documents                                    |                 |                                     |                            |     |        |        |
| Index ID Bill Manhar Customer sum Bill Date              | 2               | Add Query                           |                            |     |        | ×      |
| 2221510 414310/0 P22234                                  |                 | Query Name:                         | Invesion Date              |     | (F. P. | ublic  |
| 2/21010 41401040 0000024                                 |                 |                                     | hunder pare                |     | CP     | rivate |
| 4 F                                                      |                 |                                     |                            |     |        |        |
|                                                          |                 | R Name                              | Operato                    | Val | ue     |        |
|                                                          |                 | INVUICEDATE                         | <ul> <li>Laiger</li> </ul> |     |        |        |
|                                                          |                 |                                     | •                          | -   |        |        |
|                                                          |                 |                                     |                            |     |        |        |
|                                                          |                 |                                     |                            |     |        |        |
|                                                          |                 |                                     |                            |     |        |        |
|                                                          |                 |                                     |                            |     |        |        |
|                                                          |                 |                                     |                            |     |        |        |
|                                                          |                 |                                     |                            |     |        |        |
|                                                          |                 | 🙄 Save 🔇                            | Cancel                     |     |        |        |

Рисунок 40 – Пример использования запросов